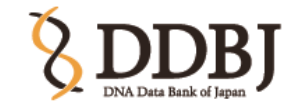

# DDBJ Read Annotation Pipeline の紹介と実習

# 国立遺伝学研究所 大量遺伝情報研究室

### 長崎 英樹

長崎は遺伝研 大量遺伝情報研究室の所属です。

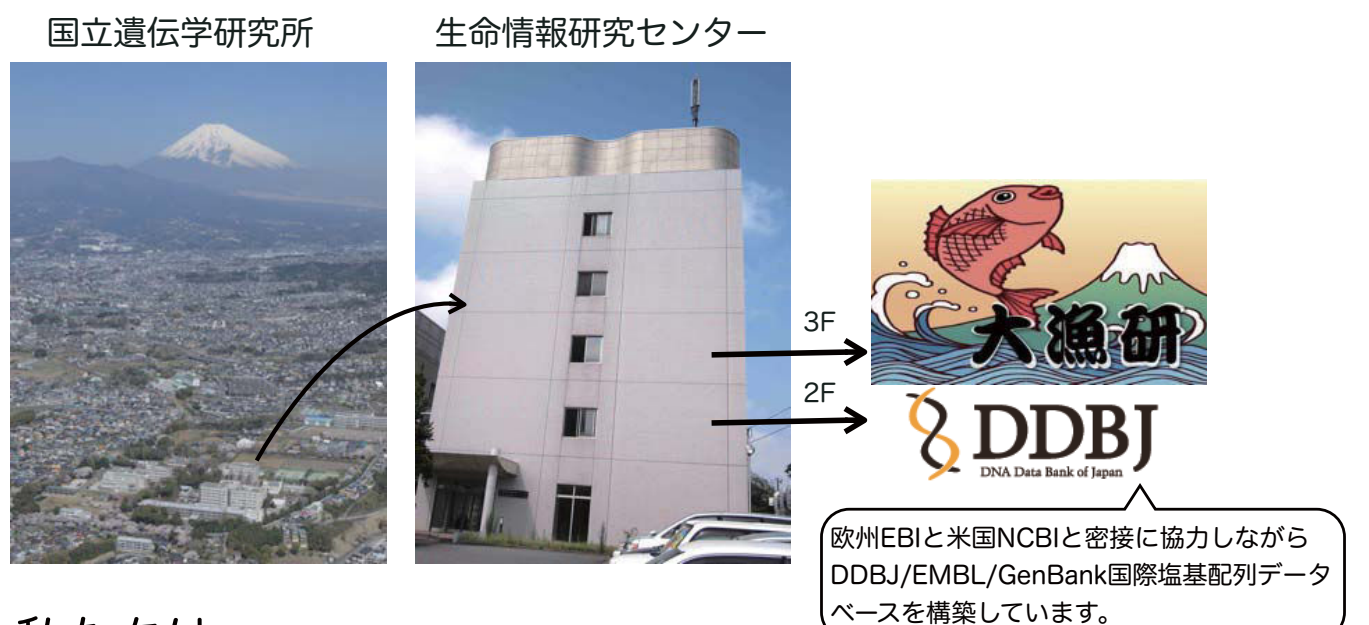

私たちは 塩基配列登録を支援するシステムづくり 登録データの活用するシステムづくり 高速シーケンス配列の情報解析 を行なっています。

1

# 高速シーケンサー配列の登場で短期間、低コストで大量 の塩基配列データを出力されるようになった。

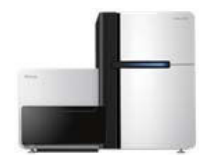

illumina社 HiSeq2000

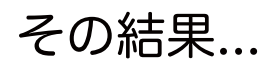

| X      |        |
|--------|--------|
|        | -      |
| Roche社 | GS FLX |

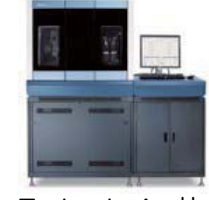

Life Technologies社 SOLiD

データ保管場所の確保

計算機不足

#### 解析のための人員不足

といった問題がでてきた。

DDBJの高速シーケンサー配列の諸問題への対応 DDBJ DRA INSDC **DDBJ** Sequence データ保管場所 NCBI FNA/FB Read Archive (DRA) の確保 SRA FRA International Nucleotide Sequence >中村、児玉の発表をご参考 Database Collaboration (INSDC) ください。

計算機不足
NIG(遺伝研)スパコンシステム
O アカウント登録で無償利用
X コマンドラインによる操作
X データ規模や使用メモリ量等で計算機ノードを選択などコツがいる。

解析のための 人員不足

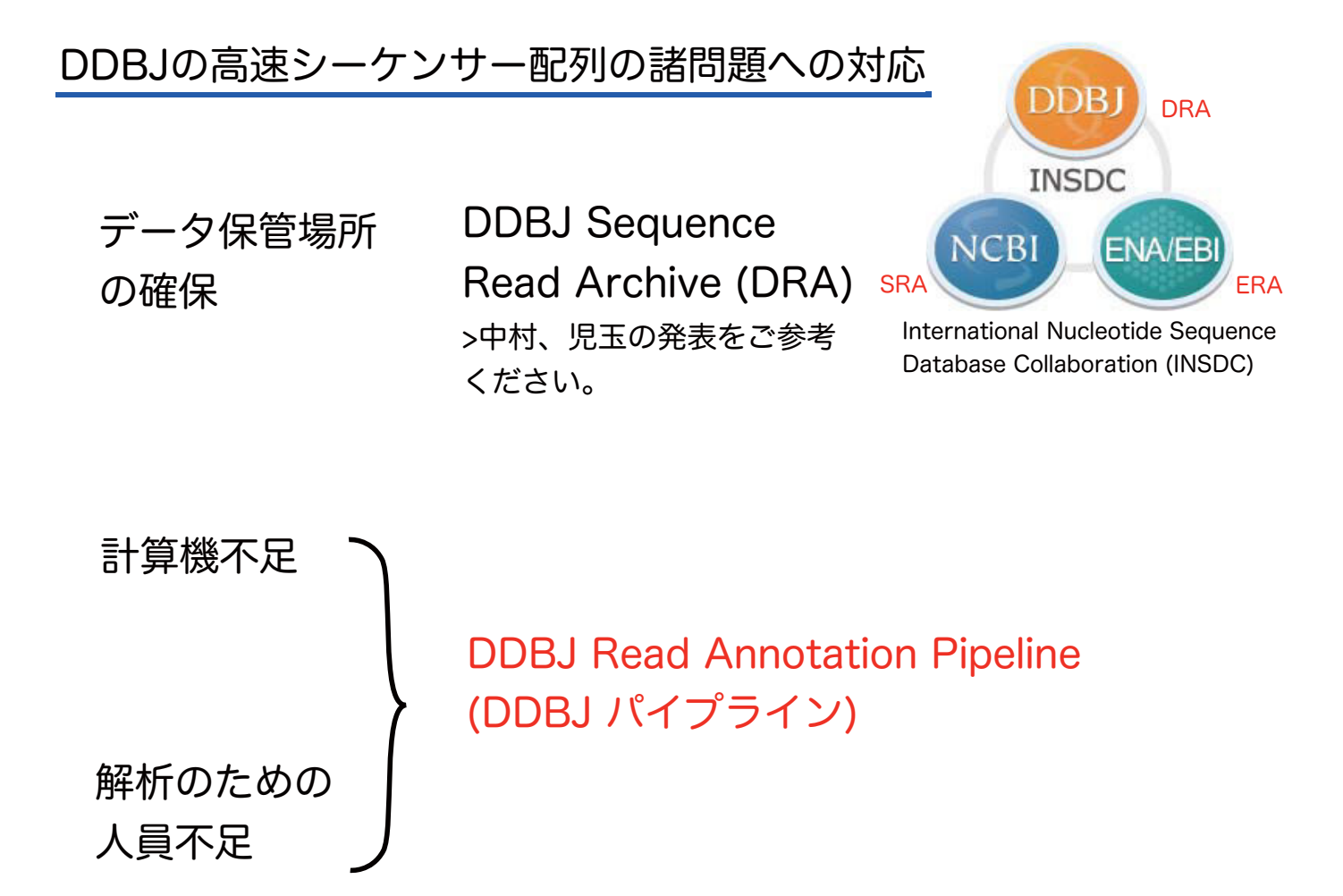

#### DDBJ パイプラインの特徴

・遺伝研の計算機で分散処理を実行、高速シーケン スデータを解析するクラウド型パイプライン

・オンラインで無償で利用可。

・基礎解析部 (マッピング、*de novo* アセンブル)と 高次解析部 (構造・機能のアノテーション)で構成

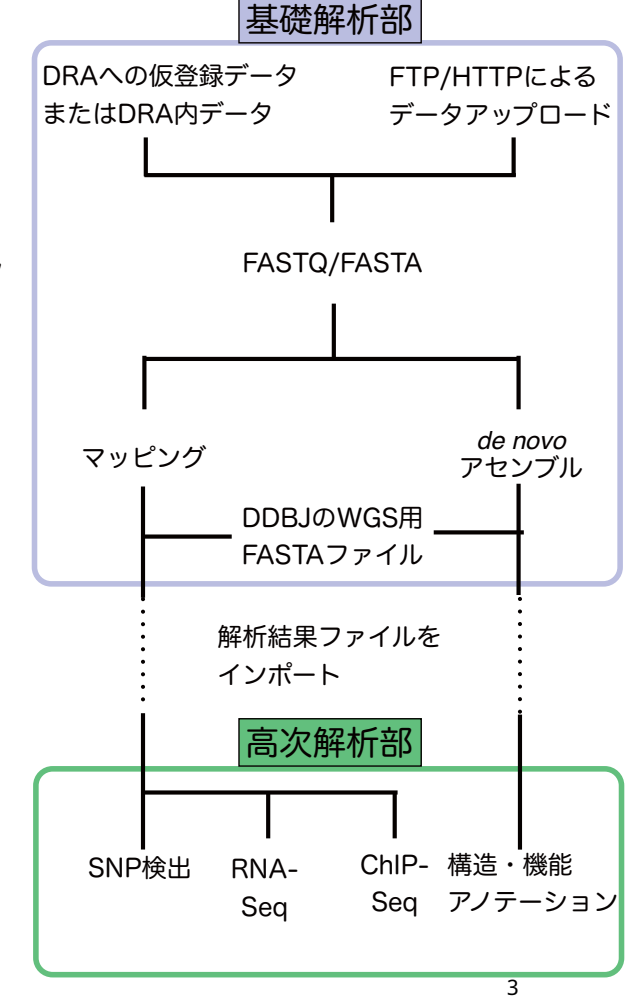

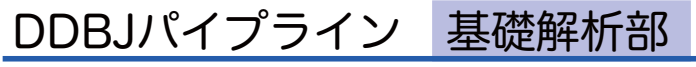

| 2                                                                                                    |                                                                                                    |                                                                                                    | 2230                                                                                                    | panese |
|----------------------------------------------------------------------------------------------------|----------------------------------------------------------------------------------------------------|----------------------------------------------------------------------------------------------------|----------------------------------------------------------------------------------------------------|--------|
| DDBJ Read Annotation Pipeline is a cloud-con<br>data.                                                                                                    | nputing based analytical plat                                                                                                    | tform for next-g                                                                                                    | eneration sequencing                                                                                                    |        |
| LOGIN                                                                                                    |                                                                                                    | New a                                                                                                    | ccount Login as "gu                                                                                                    | est".  |
| Pipeline Flow UST Pipeline Flow COEI Read Active CoEI Read Active CoEI Rea | User ID:<br>Password:                                                                                                    | Login                                                                                                    |                                                                                                    |        |
| Areadon mage pesitiene WES/CON<br>Basic Analysis Mapping de novo<br>atsenday                                                                                                    | Create a new act                                                                                                    | count.<br>ock current jobs.                                                                                                    |                                                                                                    |        |
| High-level Analysis                                                                                                    | Data Transfer                                                                                                    | File Format                                                                                                    | Menu Item                                                                                                    |        |
| Bineline                                                                                                    | 1 DRA(see HP)                                                                                                    | FASTQ                                                                                                    | DRA Start                                                                                                    |        |
| Pipeime                                                                                                    | 2 FTP Upload                                                                                                    | FASTQ/FASTA                                                                                                    | FTP Upload                                                                                                    |        |
| Operation         Display           We changed the accessible letter<br>number of login passwords of DDBJ<br>Pipeline from 9 to 16.         17 days ago - reply - retweet - favorite           11/ days ago - reply - retweet - favorite         19 days ago - reply - retweet - favorite           19/ bags ago - reply - retweet - favorite         19 days ago - reply - retweet - favorite           DDBJ pipeline is now available :<br>system maintenance was finished.         27 days ago - reply - retweet - favorite           11/ hoticell11 DDBJ pipeline services will<br>no be available due to system         10 in the conversation                                                                                                    | Manual & tutoi     Japanese, ma     English man     English man     English man     English man     English man     English man     State of the second second | rial<br>insual<br>ial<br>insual. (JP)<br>v Tutorial video<br>of DDBJ Read<br>istics of monthly<br>res of pipelines:<br>stics of monthly<br>rration of "DRA | 1 (JP) - Reference<br>2 (JP) - De novo<br>Annotation Pipeline<br>olpeline's web acces<br>disc usage,<br>pipeline's job,<br>* |        |
| Ewittery Join the conversation                                                                                                    | page.                                                                                                    |                                                                                                    |                                                                                                    |        |

### DDBJパイプライン 基礎解析部

#### http://p.ddbj.nig.ac.jp

#### ・11種類のマッピング・アセンブルソフト対応

#### マッピング

| BLAT               | 高速シーケンサー登場以前からあるアライメントツール。<br>発現データはイントロンを想定したギャップを考慮。                                                                      |
|--------------------|----------------------------------------------------------------------------------------------------|
| MAQ                | 高速シーケンサー登場初期にショートリードに対応。<br>リード長が長くなるに従い開発はBWAに引き継がれる。                                                                      |
| BWA                | MAQより速く、Titaniumのリードもオプションで対応。                                                                                              |
| SOAP               | メモリ消費量少なく、より高速、精度はBWAより弱冠落ちる。                                                                                               |
| Bowtie/<br>Bowtie2 | ギャップは考慮しないが処理は速い。BWA、SOAP2、Bowtieは<br>Burrows-Wheeler変換というアルゴリズムでゲノムDNAにたいし<br>てインデクスを作成、高速でマッピングする。Bowtie2は50bp以<br>上に最適化。 |
| TopHat             | RNA-Seqのリードを内部でBowtieを利用してマッピング、スプ<br>ライスジャンクションを特定する。                                                                      |

#### アセンブル

| SOAPdenovo | ヒト、パンダ等大型ゲノムのアセンブリで使用された。比較的高<br>速。                      |
|------------|----------------------------------------------------------|
| Abyss      | 初期に並列処理に対応したアセンブラ。                                       |
| Velvet     | 高速シーケンサー登場初期に開発された。メモリ消費多め。                              |
| Trinity    | RNA-Seq配列のアセンブラ。 上記3つともにde bruijn graphと<br>いうアルゴリズムを使用。 |

| 0 | Refere                 | ance       | Gen            | ome Ma          | apping         | 6              |        |          |       |           |                   |                 |              |        | (BACK) (NEXT                                                |
|---|------------------------|------------|----------------|-----------------|----------------|----------------|--------|----------|-------|-----------|-------------------|-----------------|--------------|--------|-------------------------------------------------------------|
|   |                        |            |                | Input d         | lata           |                | Evalua | tion     |       | Anal      | ysis              | Out             | put fo       | rmat   |                                                             |
|   | Tool                   | Help       | Versi          | on Base space   | Color<br>space | Paired         | Depth  | Coverage | Error | SNP       | Indel             | .gff            | .bed         | SAM    | Comment                                                     |
| 9 | BLAT                   |            | 34             | v               |                |                |        |          | v     |           |                   |                 |              |        | Single-end analysis only                                    |
| 3 | Mag :?                 | 4          | 0.7.1          | ¥               |                | ¥              |        |          | v     | v         | v                 | v               | V)           | ¥.     |                                                             |
| 3 | DWR.(7                 | 4          | 0.5.9          |                 |                |                |        |          | v     |           |                   |                 |              | v      |                                                             |
| 3 | SOAP.                  | •          | 2.21           | v               |                | *              |        |          | v     | v         | ¥                 |                 |              | ×      |                                                             |
| 3 | Bowle,                 | *          | 0.12.3         |                 | w.,            | 4              |        |          | v.    | v.        |                   |                 |              | ¥.     |                                                             |
| a | TopHat                 |            | 1.0.11         |                 |                | *              |        |          | ¥     |           |                   |                 |              | *      |                                                             |
| - | Total la               | nit = 2    | 12 Gbp<br>Help | Version         | Base<br>space  | Color<br>space | Paire  | d- MSS(W | GS)   | Com       | ment              |                 |              |        |                                                             |
|   | SOAPden<br>C           | <u>010</u> | 9              | 1.05            |                |                |        |          |       |           |                   |                 |              |        |                                                             |
|   | ABySS./                | 1          | 0              | 1.3.2           |                |                | ¥      |          |       |           |                   | Mar             | emun         | n K-me | r value is 64.                                              |
|   | Velvetra               |            | •              | 1.2.03          |                |                | v      | v        |       | We slengt | ievera<br>h of th | record<br>ose n | mmer<br>eads | d whe  | n performing Velvet, total<br>22G bp Maximum K-mer<br>s 64. |
| 1 | Trinity. <sup>17</sup> |            | •              | r2012-<br>06-08 |                |                | *      |          |       |           |                   | RNA             | A-Seq        | Den    | wo Assembly                                                 |
|   | Mappi<br>The con       | ng C       | il be a        | gs by d         | e novo         | Asse           | mble   | to Refe  | rence | s Se      | quer              | ices            | s.,          |        |                                                             |
| 1 |                        |            |                |                 |                |                |        |          |       |           |                   |                 |              |        |                                                             |

DDBJパイプライン 基礎解析部

- ・11種類のマッピング・アセンブルソフト対応
- ・公開配列データの活用が容易 公開データと比較、レファレンスとしての活用

|   | Refere           | ence | Ge             | nome Mi                  | pping          |                |               |          |       |           |                  |               |                |                               | (BROK) (HEXT                                                   |
|---|------------------|------|----------------|--------------------------|----------------|----------------|---------------|----------|-------|-----------|------------------|---------------|----------------|-------------------------------|----------------------------------------------------------------|
|   |                  |      |                | Input d                  | ata            |                | Evaluat       | ion      |       | Anal      | ysis             | Out           | put fo         | rmat                          |                                                                |
|   | Tool             | Help | Ver            | ion Base space           | Color<br>space | Paired<br>end  | Depth (       | Coverage | Error | SNP       | Indel            | .gtt          | .bed           | SAM                           | Comment                                                        |
| ۲ | BLAT             | 4    | 34             | ×                        | 200            |                |               |          | ¥     |           |                  |               |                |                               | Single-end analysis only                                       |
| ۵ | Mag              | •    | 0.7.1          | ×                        |                | 4              |               |          | *     | ¥         |                  | ¥             | ¥              | *                             |                                                                |
| ۵ | twa 🕫            | 4    | 0.5.9          | ¥ 🖌                      |                | *              |               |          | *     |           |                  |               |                | *                             |                                                                |
| 0 | SOAP<br>D        |      | 2.21           | ~                        |                | ×              |               |          | v     | v         | ×                |               |                | *                             |                                                                |
| 0 | Bowtie.          | •    | 0.12           | 7 🖌                      |                | ~              |               |          | ×     | v         |                  |               |                | v                             |                                                                |
| 0 | TopHat           | 4    | 1.0.1          |                          |                | v              |               |          | v     |           |                  |               |                | v                             |                                                                |
|   | Tool             |      | Help           | Version                  | Base<br>space  | Color<br>space | Paired<br>end | MSS(W    | GS)   | Com       | nent             |               |                |                               |                                                                |
| ٥ | SOAPden<br>17    | 21/2 |                | 1.05                     |                |                | ×             |          |       |           |                  |               |                |                               |                                                                |
| 3 | ABySS:?          |      | •              | 1.3.2                    |                |                | ¥             |          |       |           |                  | Ma            | dmun           | n K-me                        | ar value is 64.                                                |
| • | Velvet.c?        |      | 9              | 1.2.03                   |                |                | *             | ~        |       | We slengt | evere<br>h of th | neco<br>ose n | mmen<br>eads i | nd whe<br>is up to<br>value i | en performing Velvet, total<br>o 22G bp Maximum K-mer<br>s 64. |
|   | Trinity.c?       | 1    | \$             | r2012-<br>06-08          |                |                | ۲             |          |       |           |                  | RN            | A-Seq          | Deno                          | ovo Assembly                                                   |
|   | Mappi<br>The con | ng ( | Cont<br>III be | igs by d<br>aligned to n | e novo         | Asse           | mble t        | o Refe   | rence | e Se      | quer             | ces           |                |                               |                                                                |
|   | -                |      |                |                          | 11             |                |               |          |       |           |                  |               |                |                               |                                                                |

#### DDBJパイプライン 基礎解析部

http://p.ddbj.nig.ac.jp

- ・11種類のマッピング・アセンブルソフト対応
- ・公開配列データの活用が容易

公開データと比較、レファレンスとしての活用

・ジョブステータスで実行状態を確認可能

NIGスパコンで実行 マッピング Intel Xeon 2.60GHz 16 core,64GB RAM \* 352 nodes

アセンブル

Intel Xeon 2.40GHz 80 cores, 2TB RAM \* 2 nodes Intel Xeon 2.66GHz 768 cores, 10TB RAM

ストレージ 2PB storage

解析終了をメールで通知

・SAMtools/FASTAによる共通フォーマット での出力

| Sel  | ect Que | ry film      | Belect Tools                 | let C | werythet    | + Set Ce   | nomeBet)++( | Set Ma   | p Options          | )-+ (Cor         | demation)              | 1            |
|------|---------|--------------|------------------------------|-------|-------------|------------|-------------|----------|--------------------|------------------|------------------------|--------------|
| Hur  | anng a  | 22.4         |                              |       |             |            |             |          |                    |                  |                        |              |
| SI   | latu    | s - Mapp     | ing                          |       |             |            |             |          |                    |                  |                        |              |
|      |         |              |                              | -     | oping gues  | y state >> | Assembly qu | ery stat | •••)(              | PreProcess       | query state >          | •            |
| Ord  | er      | -            | 173                          |       |             |            |             |          |                    |                  |                        |              |
| orti | by: lat |              | Descending 10                | only  | the login u | ser (foat  | 000         |          |                    |                  |                        |              |
| De   | iete )  |              |                              |       |             |            | 2 3 4 5 6   | 7 8      | 0 10 11<br>21 22 2 | 12 13<br>3 24 25 | 14 15 16<br>26 27 28   | 17           |
|      | ю       | UserID       | Submission<br>accession      | P/5   | Status      | Tool       | Read #      | Read     | Genome<br>size     | Download         | Start time<br>End time | Elapsed time |
|      | 3233    | ekaminuma    | SRA009756<br>Mo17            | 5     | complete    | trea       | 49,285,631  | 1        | 4,185 M            | (10)             | 2011-12-10<br>13:24:27 | 00:28:54     |
|      |         |              | Same in the                  |       |             |            |             |          |                    |                  | 2011-12-10<br>13:53:22 |              |
|      | 3224    | nagasakicool | DRA000369<br>kyctou_pmb-00   | P     | complete    | DWB        | 122,403,348 | -        | 228 M              |                  | 2011-12-08<br>16:07:20 | 63:54:02     |
| 2    |         |              |                              |       |             |            |             |          |                    | Fie              | 2011-12-11 08:01:23    |              |
|      | 3220    | -            | ERA000212<br>Glad-L2 Mount   | P     | complete    | bes        | 2,873,320   | 40       | 83 M               |                  | 2011-12-07             | 00.29.37     |
| 9    |         |              |                              |       |             |            |             |          |                    | fit              | 2011-12-07             |              |
|      | 3217    | user-demo    | SRA000284<br>GSM276809.1     | 8     | complete    | bwa        | 28,723,026  | - 77     | 2,708 M            | _                | 2011-12-07 13:21:20    | 00.21.13     |
| 2    |         |              |                              |       |             |            |             |          |                    | (File)           | 2011-12-07             |              |
|      | 3215    | user-demo    | 5RA030871<br>newly_synthesic | 5     | complete    | TopHat     | 4,671       |          | 254 M              | Sec. 1           | 2011-12-07             | 00:17:36     |
| 2    |         |              |                              |       |             |            |             |          |                    | (File)           | 2011-12-07             |              |
|      | 3254    | user-demo    | DRA000307<br>tomohiro-0005   | p     | complete    | bwa.       | 17,359,151  | -        | 308 M              |                  | 2011-12-07<br>10:13:34 | 08-33-30     |
| 3    |         |              | - 3                          |       |             |            |             |          |                    | File             | 2011-12-07<br>18:47:04 | -            |
|      | 3212    | tmochidu     | DRA000158                    | P     | complete    | bws        | 50,531,840  | 110      | 390 M              | 1                | 2011-12-06             | 19:39:07     |

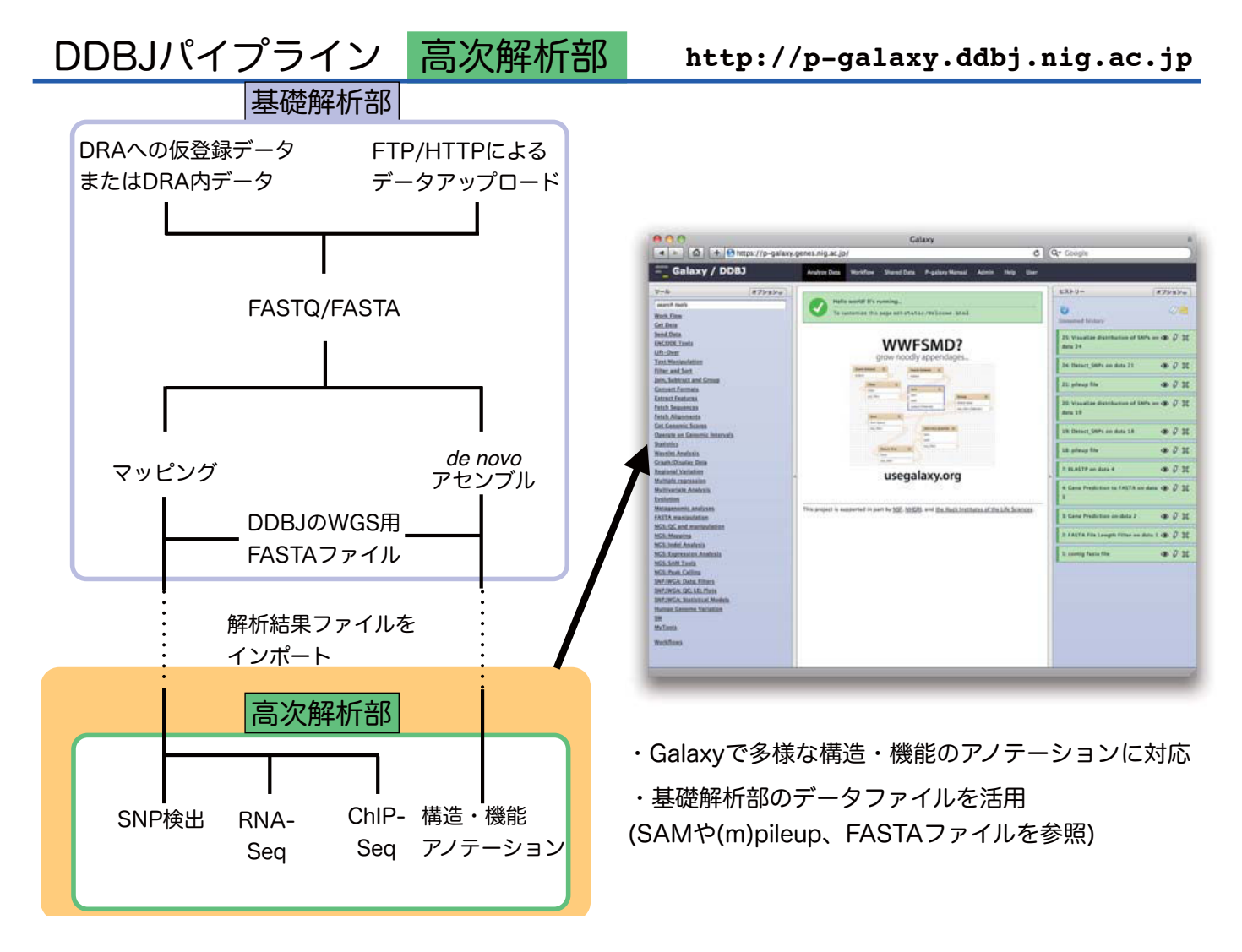

### DDBJパイプライン 高次解析部 http://p-galaxy.ddbj.nig.ac.jp

NGSデータのマッピング結果の解析

SNPのゲノム上の分布の表示

<complex-block>

RNA-SeqのCufflinks実行(発現量の正規化) gtf->wigフォーマット変換 UCSC genome browser siteでの可視化

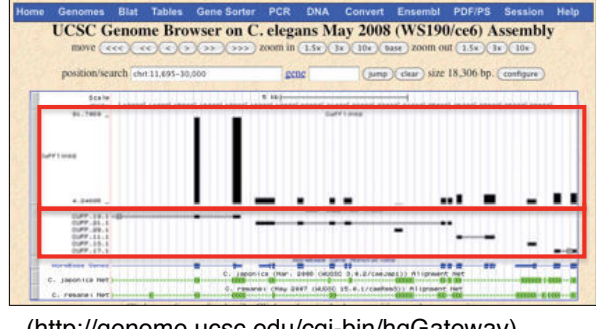

<sup>(</sup>http://genome.ucsc.edu/cgi-bin/hgGateway)

ChIP-Seq MACSによるDNA結合タンパク質の結合部位候補の同定

# DDBJパイプライン 高次解析部 http://p-galaxy.ddbj.nig.ac.jp

#### RNA-Seqのde novo アセンブル結果の解析

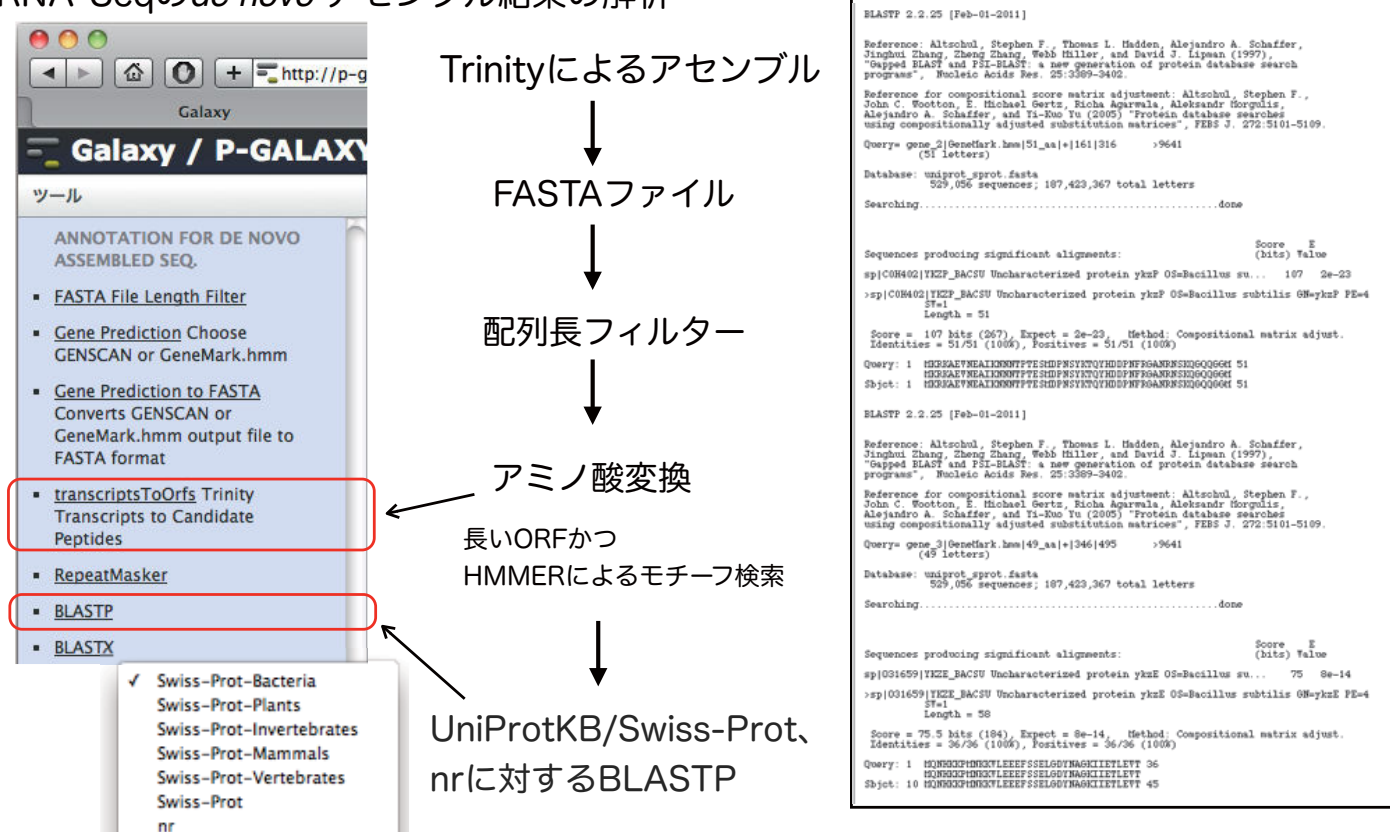

### DDBJパイプラインで実行するTrinityについて

Inchworm: k-mer(k=25)でざっくりアセンブルしてコン ティグをつくる。

#### Chrysalis:

スプライスバリアントやパラログ由来のコン ティグを含めてクラスター化 コンティグの共通部分を基にどういう経路を とってつながっていくか? >グラフを作成

#### Butterfly:

グラフを精査していってスプライスバリアント やパラログも再構成する。

Trinityについては Nat Biotechnol. 2011 May 15;29(7):644-52. グラフアルゴリズムについては http://d.hatena.ne.jp/hoxo\_m/20100930/p1 等ご参考ください。

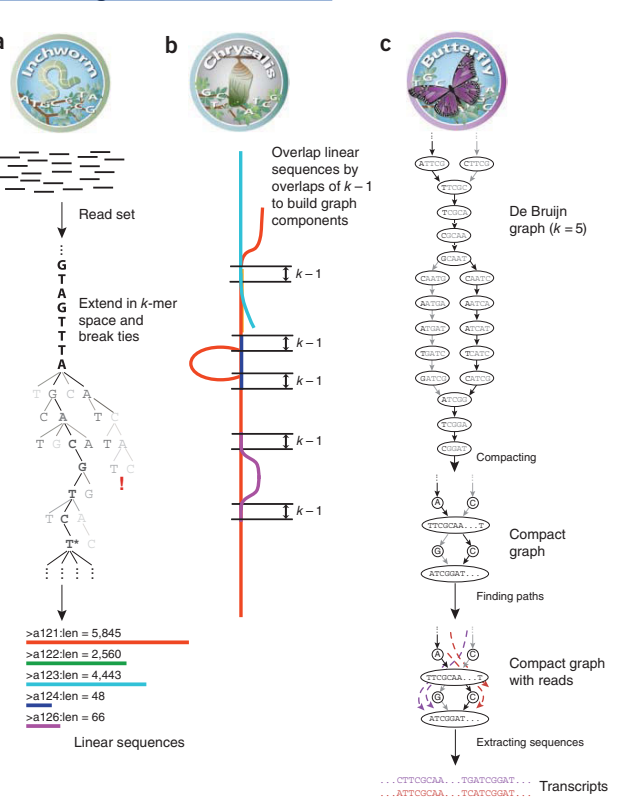

Figure 1 Overview of Trinity. (a) Inchworm assembles the read data set (short black lines, top) by greedily searching for paths in a *k*-mer graph (middle), resulting in a collection of linear contigs (color lines, bottom), with each *k*-mer present only once in the contigs. (b) Chrysalis pools contigs (colored lines) if they share at least one k – 1-mer and if reads span the junction between contigs, and then it builds individual de Bruijn graphs from each pool. (c) Butterfly takes each de Bruijn graph from Chrysalis (top), and trims spurious edges and compacts linear paths (middle). It then reconciles the graph with reads (dashed colored arrows, bottom) and pairs (not shown), and outputs one linear sequer  $\overline{gre}$  for each splice form and/or paralogous transcript represented in the graph (bottom, colored sequences).

# 今回はミドリフグのRNA-Seqデータを使用します

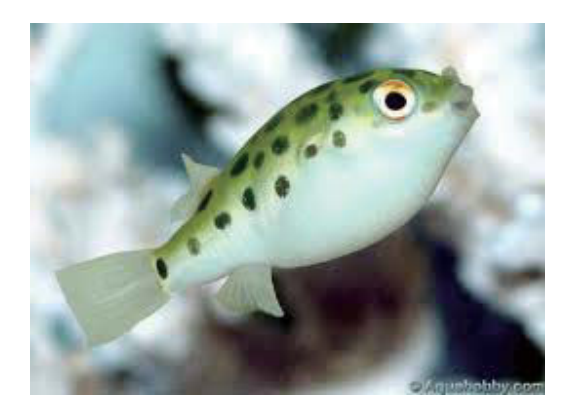

#### Tetraodon nigroviridis

最大で全長17 cm。 観賞魚としてポピュラーであり、2-3 cm程度の幼魚 が多くの熱帯魚店等で売られている。

# SRR042533 (エントリー: SRA012701) 36bpの7,468,448リード シングルエンド

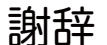

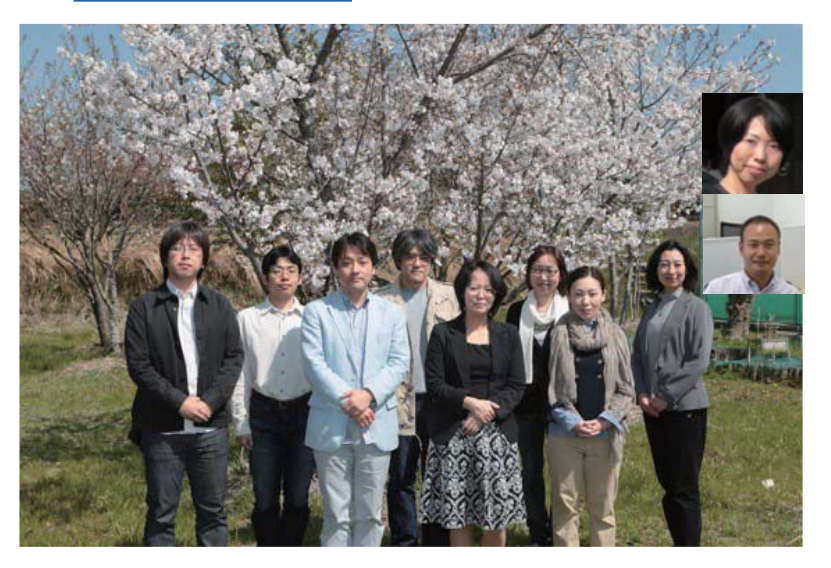

大量遺伝情報研究室の方々 富士ソフト株式会社 森崎さん

DDBJの方々

本研究は、文部科学省科学研究費新学術領域研究『生命科学系3分野支援活動』 「ゲノム支援」および科学研究費基盤(C)の支援を受けております。

大量研ではDDBJパイプラインをカンキツ類、野生イネ、ミニトマト、ゼニゴケ等の変異解析、パラゴムの木のアセンブルに使用しております。

DDBJ Read Annotation Pipeline: a cloud computing-based pipeline for high-throughput analysis of next-generation sequencing data. DNA Res. 2013 Aug;20(4):383-90.

# 実習内容

# DDBJ パイプラインを用いた denovo RNAseq アセンブリ

DRA (DDBJ Sequence Read Archive)からの配列データのインポート
DDBJパイプライン基礎部での Preprocessing ジョブ実行
DDBJパイプライン基礎部での Trinity ジョブ実行
DDBJパイプライン高次解析部(Galaxy)でのジョブ実行

参考資料

DDBJパイプライン(基礎部)へのアカウント作成 DDBJパイプライン(基礎部)のFTPによるデータ転送

### DRAからの配列データインポート

#### 今回使用する高速シーケンサー配列の確認

#### DRAで検索すると早い

今回は実習用サンプルとしてミドリフグの高速シーケン サーで出力された RNAseq 配列を用いる。

DRAのwebサイトから「検索」をクリック

「Organism:」に「Tetraodon nigroviridis」

今回はアクセッション番号「 SRA012701 」のデータ

に必要なので、アクセッションをメモしておく。

DRASearchのwebサイトが表示

と入力し、「Search」をクリック。

#### DRA: http://trace.ddbj.nig.ac.jp/dra English Login & Submit Sitemap Contact Sequence Read Archive Google"カスタム機関 Q, Home Submission - Search Download - Pipeline

2013年04月25日: ウェブサイトをリニューアルしました mon DDBJ Sequence Read Archive (DRA) は Roche 454 GS System®, Illumina Genome Analyzer®, Applied Biosystems SOLD® System などの次世代シー クエンサからの出力テータのためのテータベースです。 DRA は International Nucleotide Sequence Database Collaboration (INSDC) のメンバーであり, NCBI Sequence Read Archive (SRA) と EBI Sequence Read Archive (ERA) との国際協力のもと、運営されています。 従来のキャピラリ式シークエンサから の出力データは DDBJ Trace Archive にご登録ください。 0 **영양** ダウンロード 検索 新型シークエンサからの生 データやアライメントデー タを登録する メダデータや配利データを ファイルとして ftp ダウン ロードする DRASearch Send Feedback \* Search Home \* DRA Home Tetraodon nigroviridis dyType : - 1 word : how 20 a records Sort by Study Search Results ( 4 studies ) << < 1 / 1 Page > >> BASES SUBMITTED CENTER NAME # STUDY TUDY\_TITU STUDY\_TYPE をサンプルに用いる。Pipelineからインポートするの SUBMISSION 2010-07-21 GEO SRA012701 5.1G 2 SRP002418 SRA012201 GSE19824: Genome-wide evolutionary analysis of eukaryotic DNA methylation (ChIP-Sea) 1.3G 2010-07-21 GEO Epige

### DDBJパイプラインにログイン

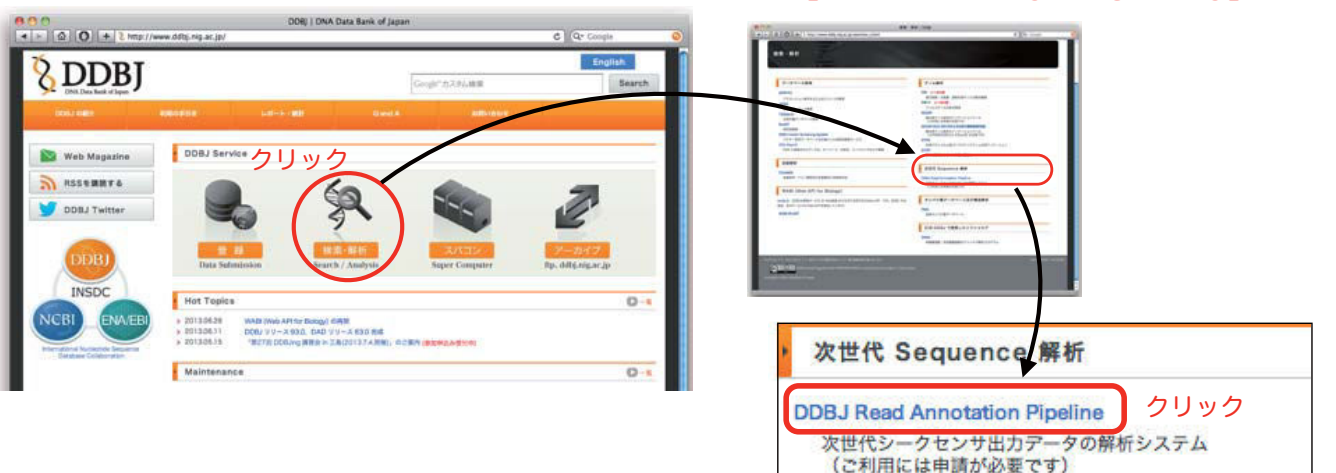

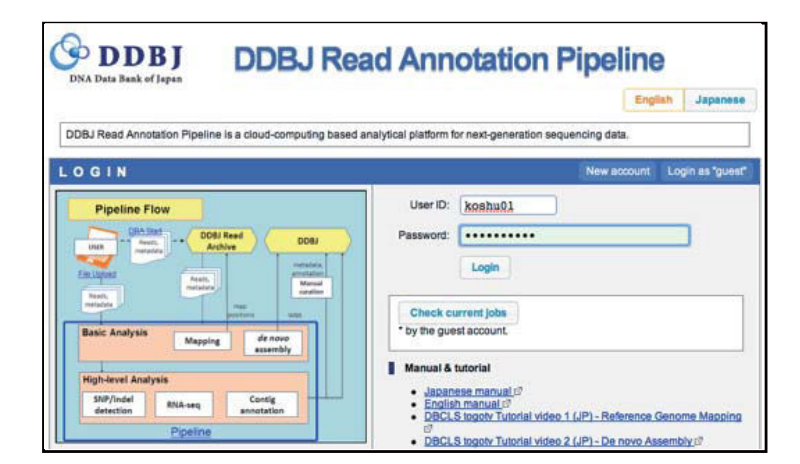

#### http://p.ddbj.nig.ac.jp/

DDBJ, pipeline で検索すると早い

デモ用アカウントは 講習内でお伝えします

### http://www.ddbj.nig.ac.jp/

DRAから配列データをインポート

|                                                                                   | DDDBJ<br>DXA Date Reek of Jopen                                | Select Que                                                                          | ry Files → S                                         | Select Tools Set QuerySet                                                                      | Set GenomeSet                | Set Map Options        | Confirmat     | tion → |
|-----------------------------------------------------------------------------------|----------------------------------------------------------------|-------------------------------------------------------------------------------------|------------------------------------------------------|------------------------------------------------------------------------------------------------|------------------------------|------------------------|---------------|--------|
| DDBJパイプラインログインする。                                                                 | Iogin ID [guest]                                               | Select                                                                              | ting Que                                             | ry Files                                                                                       |                              |                        |               |        |
| 「Import public DRA」をクリック                                                          | ANALYSIS<br>Data setup<br>DRA Start                            | FTP uplo                                                                            | ad Privat                                            | e DRA entry Import publ                                                                        | 選択<br>ic DRA Prep            | rocessing HTTP         | upload        | NEXT   |
|                                                                                   | FTP upload<br>HTTP upload<br>DRA Import<br>Preprocessing Start | Metadat                                                                             | a of the DRA er                                      | ntry.                                                                                          |                              | Select a me            | tadata : DRA0 | 00001  |
|                                                                                   | sten-1                                                         | TYPE                                                                                | ACCESSION                                            | ALIAS                                                                                          | FI                           |                        | DI            | VIEW   |
|                                                                                   | Preprocessing                                                  | Puteriosian                                                                         | DBA000004                                            |                                                                                                | 0.0                          | A000001 submission uml | (Deveload)    | (Marr) |
|                                                                                   | Mapping /<br>de novo Assembly<br>step-2                        | Sample                                                                              | DRS000001                                            | Bacillus subtilis subsp. natto BEST<br>plasmid pBEST195L                                       | 195 without DR               | A000001.sample.xml     | DownLoad      | View   |
|                                                                                   | Workflow                                                       | Study                                                                               | DRP000001                                            | Natto BEST195                                                                                  | DR                           | A000001.study.xml      | (DownLoad)    | (View) |
|                                                                                   | Genome (SNP/Short<br>Indel)<br>BNA-sec (Tag count)             | Experiment                                                                          | DRX000001                                            | NATTO_BEST195_SEP08                                                                            | DR                           | A000001.experiment.xml | (DownLoad)    | View   |
|                                                                                   | ChIP-seq                                                       | Run                                                                                 | DRR000001                                            | 2008-09-12.BEST195-Lane7                                                                       | DR                           | A000001.run.xml        | (DownLoad)    | (View) |
| 「Input DRA/ERA/SRA Accession Number」<br>「SRA012701」と入力<br>「Add my DRA entry」をクリック | رت Selecting                                                   | g Query                                                                             | <b>Files</b>                                         | Import public DRA                                                                              | Preprocess                   | sing HTTP uple         | oad           | NEXT   |
|                                                                                   | Import public                                                  | FASTO files f                                                                       | rom DRA dat                                          | tabase.                                                                                        |                              |                        |               | -      |
|                                                                                   | Here is do the sec<br>Please input DRA                         | tion of automa<br>VERA/SRA ac<br>at DRA/ERA/S<br>SRA012<br>sion Number of<br>iearch | atic download<br>ccession nun<br>RA Accession<br>701 | of public DRA/ERA/SRA entrie<br>nber. Then the pipeline system<br>n Number<br>Add my DRA entry | s.<br>import metadata<br>リック | and FASTQ files from I | DRA database  | B.     |

### DRAから配列データをインポート

「Confirmation」のダイアログが現れる。

<code>'Send a mail when completed importing]</code>  $\mathcal{OF}_{\pm}$ を確認。チ

| Send a mail when completed importing 07 177                                 |                                                                                                    | This operation may take several r                                                                                                    | minutes to several hours.                                            |                                |
|-----------------------------------------------------------------------------|----------------------------------------------------------------------------------------------------|----------------------------------------------------------------------------------------------------|----------------------------------------------------------------------|--------------------------------|
| を確認。チェックしておくとimport終了時にメールが届く。                                              | terres a                                                                                                    | Option                                                                                                    |                                                                      |                                |
|                                                                             | E F                                                                                                    | Send a mail when completed                                                                                                    | importing.                                                           |                                |
|                                                                             |                                                                                                    | Show a accessions list.                                                                                                    |                                                                      |                                |
| $\int OK_{\perp} \langle F \rangle D \langle V \rangle D \langle V \rangle$ | Your re                                                                                                    |                                                                                                    |                                                                      |                                |
|                                                                             | To select y                                                                                                    |                                                                                                    |                                                                      |                                |
|                                                                             | When the s<br>When the s                                                                                                    |                                                                                                    | クロック                                                                 | 7                              |
|                                                                             | queuec                                                                                                    |                                                                                                    | ////                                                                 | ry it,                         |
|                                                                             | Status                                                                                                    |                                                                                                    | ОК                                                                   | Cancel                         |
|                                                                             | en done                                                                                                    |                                                                                                    |                                                                      | 1.                             |
|                                                                             | Here is do the section of auto<br>Please Input DRA/ERA/SRA                                                                                                    | matic download of public DRA/ERA/SRA<br>accession number. Then the pipeline s                                                                                                    | A entries.<br>system import metadata and FAST                        | Q files from DRA database.     |
| webノノクリをクロードして「力の八子クストを確認。                                                  |                                                                                                    | Add my DRA entry                                                                                                    |                                                                      |                                |
| 実行中のDRAのアクセッションが「queued」から「done」                                            |                                                                                                    |                                                                                                    |                                                                      |                                |
| になったら完了。                                                                    | Accession Numbe                                                                                                    | r can find here.                                                                                                    |                                                                      |                                |
|                                                                             | MON SHRIDD                                                                                                    |                                                                                                    |                                                                      |                                |
|                                                                             | Your request. (Here Is di                                                                                                    | splay only. can not select.)                                                                                                    |                                                                      |                                |
|                                                                             | Your request. (Here is di<br>To select your downloaded e<br>When the status makes "doine<br>When the status makes "daile                                                                          | splay only, can not select.)<br>ntries. See Private DRA entry tab.<br>" your requested entry is added in "Priv.<br>" or "preparing", please retry it.                                                                                             | ate DRA entry" tabs.                                                 |                                |
|                                                                             | Your request. (Here is di<br>To select your downloaded e<br>When the status makes "done<br>When the status makes "done<br>When the status makes "done<br>URA unchecked ::                         | splay only. can not select.)<br>ntries. See Private DRA entry tab.<br>", your requested entry is added in "Priv<br>" of "preparing", please retry it.<br>ring download, dome : file is ready<br>wenikad is do, but mdd was notcheck.              | ate DRA entry" table.<br>y, falled :please retry it,                 | preparing : file is not yet in |
| ブラウザリロードで確認                                                                 | You request. (Here is di<br>Your request. (Here is di<br>To select your downloaded e<br>When the status makes Table<br>When the status makes Table<br>gueued : waiting or du<br>DRA unchecked : c | splay only. Can not select.)<br>ntries. See Privata DRA entry tab.<br>", your requested entry is added in "Priva<br>or preparing", please netry it.<br>ining download, donefile is ready<br>wenned as in ab, but md5 was not check.<br>Submission | ale DRA entry" tabs.<br>y, falled : please retry it,<br>Request date | preparing : file is not yet in |

11

FTP upload Private DRA entry Import public DRA Preprocessing

ease input DRA/ERA/SRA accession number. Then the pipeline system import metadata and FA:

re is do the section of automatic download of public DRA/ERA/SRA entries

Import public FASTQ files from DRA database.

Click a OK button to start import.

### Preprocessing リードのクオリティ値によるフィルタリング

#### Preprocessing 実行するクエリファイルを選択

Trinity 実行の前に、インポートしたデータの前処理として、QV によるフィルタリングを行う

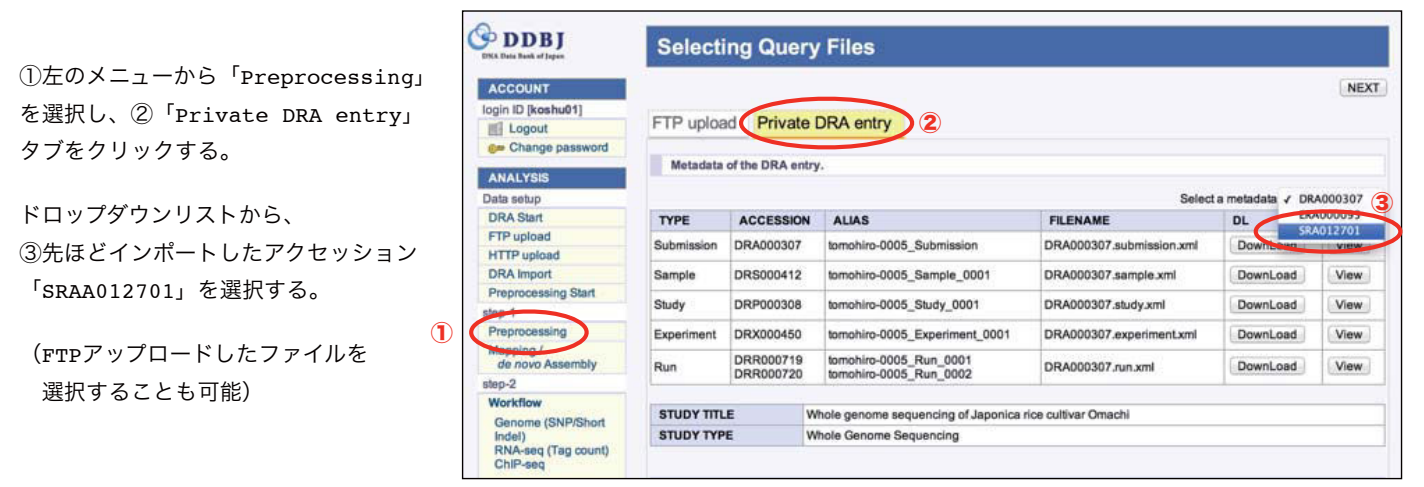

ウィンドウ下部にメタデータおよびファイル一覧が表示されるので、 この中から、Tetraodon\_nigroviridis\_RNA-Seq に該当する Experimental ACCESION20122 のものをチェック。

| sin | gle | paired  | all  | dear                |                  |                                        |          |           |             |                     |        |
|-----|-----|---------|------|---------------------|------------------|----------------------------------------|----------|-----------|-------------|---------------------|--------|
|     | No. | Experim | sion | Sample<br>ACCESSION | Run<br>ACCESSION | STRAIN                                 | Run_date | Read<br># | Read length | Instrument<br>model | Layou  |
| 0   | 1   | SRX0201 | 112  | SRS070561           | SRR042523        | strain n/a                             |          |           |             | ILLUMINA            | single |
| Ó   | 2   | SRX0201 | 113  | SRS070562           | SRR042524        | strain n/a                             |          |           |             | ILLUMINA            | single |
| 0   | 3   | SRX0201 | 114  | SRS070563           | SRR042525        | strain n/a                             |          |           |             | ILLUMINA            | single |
| 0   | 4   | SRX0201 | 115  | SRS070564           | SRR042526        | strain Okayama 7                       |          |           |             | ILLUMINA            | single |
|     | 5   | SRX0201 | 116  | SRS070565           | SRR042527        | strain ATCC #64925                     |          |           |             | ILLUMINA            | single |
| 0   | 6   | SRX0201 | 117  | SRS070566           | SRR042528        | strain n/a                             |          |           |             | ILLUMINA            | single |
| 0   | 7   | SRX0201 | 18   | SRS070567           | SRR042529        | strain japonica cultivar<br>Nipponbare |          |           |             | ILLUMINA            | single |
|     | 8   | SRX0201 | 119  | SRS070568           | SRR042530        | strain NRRL 1555                       |          |           |             | ILLUMINA            | single |
| Ð   | 9   | SRX0201 | 120  | SRS070569           | SRR042531        | strain ATCC #11538                     |          |           |             | ILLUMINA            | single |
|     | 10  | SRX0201 | 121  | SRS070570           | SRR042532        | strain n/a                             |          |           |             | ILLUMINA            | single |
| 3   | 11  | SRX0201 | 122  | SRS070571           | SRR042533        | strain n/a                             |          |           |             | ILLUMINA            | single |
| 0   | 12  | SRX0201 | 123  | SRS070572           | SRR042534        | strain #UAMH 1704                      |          |           |             | ILLUMINA            | single |
| 0   | 13  | SRX0201 | 124  | SRS070573           | SRR042535        | strain UTEX #LB 1885                   |          |           |             | ILLUMINA            | single |
| 0   | 14  | SRX0201 | 125  | SRS070574           | SRR042536        | strain ATCC #50258                     |          |           |             | IL12MINA            | single |
|     |     |         |      |                     |                  |                                        |          |           |             |                     |        |

### Preprocessing 実行条件の指定

Trinity 実行の前に、インポートしたデータの前処理として、QV によるフィルタリングを行う

|                                           | Read length                                             | Quality Score                                           | Read Layout                                                   |
|-------------------------------------------|---------------------------------------------------------|---------------------------------------------------------|---------------------------------------------------------------|
| RR042533 ->                               | bp                                                      |                                                         | single                                                        |
| teps of prep                              | processing                                              | workflow                                                |                                                               |
| Step1: Set th                             | e type of the q                                         | uality value.                                           |                                                               |
| 0                                         |                                                         | ク                                                       | オリティ値の選抜                                                      |
| <ul> <li>Phred</li> </ul>                 | +33 🔘 Phre                                              | $d+64 \rightarrow \overline{\tau}$                      | ータはすべて P                                                      |
| If you don'                               | t know it, pleas                                        | e see <u>'2.2 Encoc</u>                                 | ling' of this site                                            |
| Step2: BASE                               | TRIMMING with                                           | th low quality fro                                      | om 5'end and 3'e                                              |
| Bases with<br>bases of the<br>If read len | n low quality ( C<br>ne trimmed rea<br>gth after base t | QV <= THRESHO<br>d indicate high q<br>rimming is too sh | DLD ) are trimmed<br>uality ( QV > THF<br>nort ( length <= 24 |
| length will                               | be 25bp.                                                | リート                                                     | 、の両端から Q                                                      |
| <ul> <li>QV THRE</li> </ul>               | SHOLD :                                                 | 19 → トリ<br>(ペ)                                          | ム後の長さが 25<br>Pの場合は、ペご                                         |
| Change DEAD                               | REMOVING to                                             | o discard trimm                                         | ed reads includi                                              |
| Steps: READ                               |                                                         | normaniana (h-                                          | Low quality base                                              |
| Trimmed r<br>THRESHO                      | eads with high<br>DLD ) are disca                       | rded.                                                   |                                                               |
| Trimmed r<br>THRESHO                      | eads with high<br>DLD ) are disca                       | rded.                                                   | トリム後の                                                         |
| Trimmed r<br>THRESHO                      | eads with high<br>DLD ) are disca<br>SHOLD :            | rded.                                                   | トリム後の<br>→ 以上含まれ                                              |

#### Preprocessing 実行および実行状況の確認

Trinity 実行の前に、インポートしたデータの前処理として、QV によるフィルタリングを行う

T

|                              |      |              | Email      | notification                   |         |                  |           |             |         |                        |                   |
|------------------------------|------|--------------|------------|--------------------------------|---------|------------------|-----------|-------------|---------|------------------------|-------------------|
| メールを入力して「Run」ボタンを押す。         |      |              | Send email | notification when the job is o | complet | ed or aborted wi | th error. |             |         |                        |                   |
|                              |      |              | Confir     | mation of entries              |         |                  |           |             |         |                        |                   |
|                              |      |              | Query s    | ots<br>SRR042533 - GSM497271_  | _1      |                  |           |             |         |                        |                   |
|                              |      |              |            |                                |         |                  |           |             |         | B                      | ACK RUN           |
|                              |      |              |            |                                |         |                  |           |             |         |                        |                   |
|                              |      |              |            |                                |         |                  |           |             |         |                        |                   |
| ステータス画面でジョブの実行状況の確認。         | S    | tatus        | - Prep     | processing                     |         |                  |           |             |         |                        |                   |
|                              |      |              |            |                                |         |                  | Mappir    | ig Job      | de novo | Assembly Job           | Preprocessing Job |
|                              |      |              |            |                                |         | 1                |           |             |         |                        |                   |
|                              | Sort | er<br>bv: ID | •          | Descending 1                   | Show    | v Only Your (    | Own Job   | Relo        | ad      |                        |                   |
|                              | 0011 | oy           |            |                                |         | ,                |           | Citato      |         |                        |                   |
| Preprocessing でフィルタリングをした    | Del  | ete *        |            |                                |         |                  |           |             |         |                        | page 1 ÷ NEXT >   |
| クエリファイルを利用してdenovo Assemblly |      | ID           | UserID     | Files                          | P/S     | Status           | Read #    | Read length | Detail  | Start time<br>End time | Elapsed time      |
| / mapping を行う場合、ジョブエロが必要になる  |      | 5509         | toshu01    | SRA012701<br>GSM497271_1       | S       | running          |           | -           | View    | 2013-04-30<br>17:42:30 |                   |
| 1                            |      |              |            |                                |         |                  |           |             | view    |                        |                   |
| りて、見んておくこと。                  |      | 5455         |            | FY23KIH080_pl                  | P       | complete         |           |             |         | 2013-04-25<br>11:55:45 | 01:20:10          |
|                              |      |              |            | (Th)                           |         |                  |           |             |         | 2013-04-25<br>13:15:56 |                   |
|                              | 1265 | 5452         |            | <br>FY22KIH033_pl              | P       | complete         |           |             |         | 2013-04-25<br>11:16:44 | 01:27:43          |

「View」ボタンで詳細を確認。

2013-04-25

Trinity 実行の前に、インポートしたデータの前処理として、QV によるフィルタリングを行う

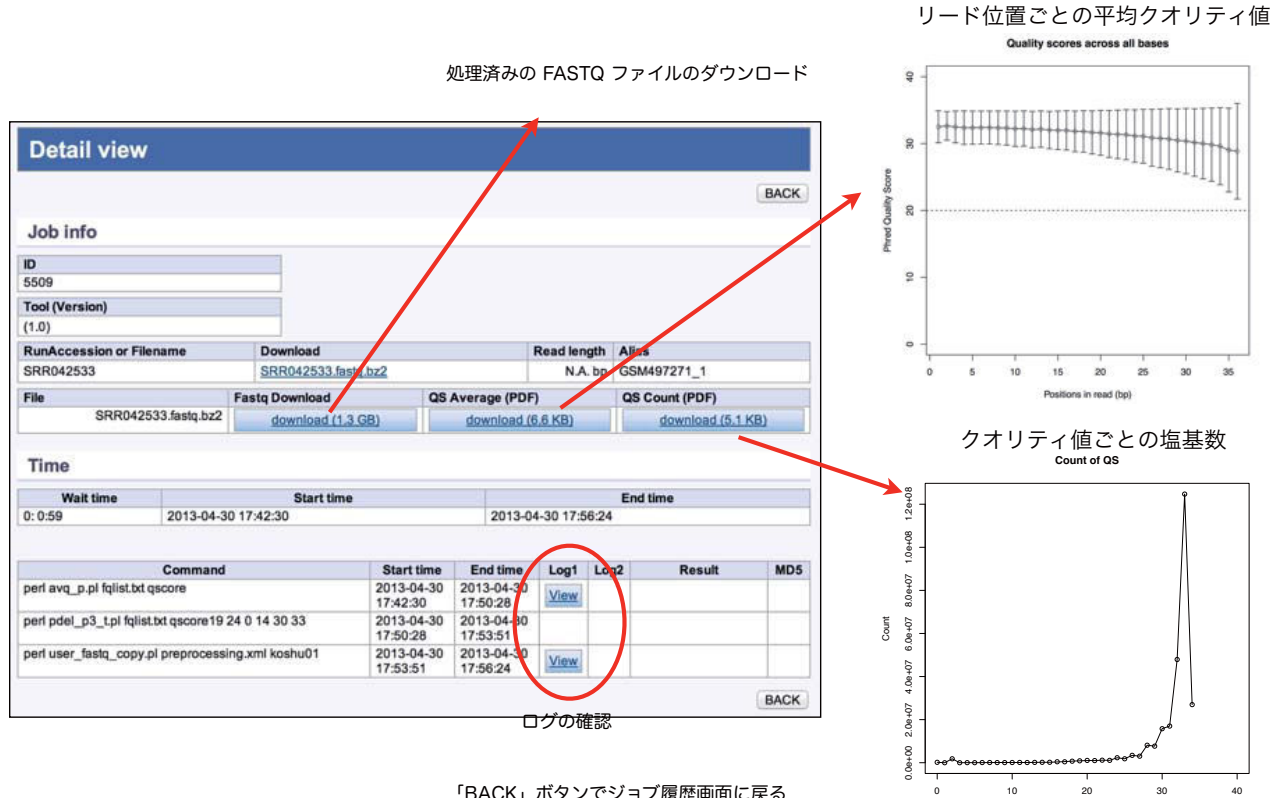

#### 「BACK」ボタンでジョブ履歴画面に戻る

denovo Assembly Trinity の実行

Phred Quality Score

### Trinityの実行 クエリファイルの選択

クエリとなるFASTQ/FASTA配列を選択する方法としてDDBJパイプラインでは、下記の4通りの方法がある。

• FTPクライアントソフトでアップロードした配列を使用

<sup>r</sup>FTP upload」

- webブラウザでアップロードした配列を利用 「HTTP upload」
- DRAからインポートした配列を使用する 「Private DRA entry」
- Preprocessing で処理した配列を使用 「Preprocessing」

| FTP upload  | Private DRA entry         | Import public DRA Preproce | HTTP uploa | ad        |  |  |
|-------------|---------------------------|----------------------------|------------|-----------|--|--|
| From Prepro | cessing output files.     |                            |            |           |  |  |
| Filename    |                           |                            | Layout     | File size |  |  |
| 4927_DRR0   | 000719_1.unmapped.fastq_4 | paired                     | 65.8 ME    |           |  |  |
| 4932_DRR0   | 00719_1.unmapped.fastq_4  | 746.bz2 (more 1 files)     | paired 6   |           |  |  |
| 4971_DRR0   | 00719_1.unmapped.fastq_4  | 785.bz2 (more 1 files)     | paired     | 65.8 MB   |  |  |
| 1 5509_SRR0 | 42533_e.fastq.bz2         |                            | single     | 239.7 ME  |  |  |

選択

次へ

今回は Preprocessing で処理したクエリを使用する。 画面左のメニューから、「Preprocessing Start」を選択。

Preprocessing で処理されたファイルは、

「(PreprocesingのジョブID)\_もとのファイル名\_e.fastq.bz2」という形式のファイル名になっているので、 先ほど確認しておいたジョブIDで始まるものを選択。

最下部の「NEXT」をクリック。

#### Trinityの実行 ツールの選択

「denovo Assembly」 → 「Trinity」の順に選択

| • | de novo Asa<br>Total limit = | semb<br>22 Gbp                                                                                                    | ly              |               |                |                |          |                                                                                                    |
|---|------------------------------|----------------------------------------------------------------------------------------------------|-----------------|---------------|----------------|----------------|----------|----------------------------------------------------------------------------------------------------|
|   | Tool                         | Help                                                                                                    | Version         | Base<br>space | Color<br>space | Paired-<br>end | MSS(WGS) | Comment                                                                                                    |
|   | SOAPdenovo                   | ٠                                                                                                    | 1.05            |               |                | V              |          |                                                                                                    |
|   | ABySS 2                      | <ul> <li>Image: A state of the state of the state of</li></ul> | 1.3.2           |               |                | V              |          | Maximum K-mer value is 64.                                                                                               |
| 0 | Velvet 🗗                     | ۲                                                                                                    | 1.2.03          |               |                | ~              | ~        | We severe recommend when performing Velvet, total<br>length of those reads is up to 22G bp.Maximum K-mer<br>value is 64. |
| 2 | Trinity @                    | ۲                                                                                                    | r2012-<br>06-08 |               |                | ~              |          | RNA-Seq De novo Assembly                                                                                                 |

最下部の「NEXT」をクリック。

#### Trinityの実行 クエリのレイアウト選択

実行するAccessionの横のチェックボックスをクリック

右側の「confirm」ボタンをクリック。(ペアエンドのクエリの場合「Set as PairEnd」ボタン)

| Layout of s | ingle sequence.        |             |               |   |  |  |
|-------------|------------------------|-------------|---------------|---|--|--|
| 5'          |                        |             | 3'            |   |  |  |
| Linker(1)   | Target                 | Linke       | er(2)         |   |  |  |
|             | -                      |             |               | T |  |  |
|             | Run ACCESSION          | Read length | Quality Score |   |  |  |
| 5509        | _SRR042533_e.fastq.bz2 | bp          |               |   |  |  |
|             |                        |             |               |   |  |  |

画面下に確定したレイアウトが表示されるので、最下部の「NEXT」をクリック。

| PairedOrientation | RunAccession | RunAlias                   | RowLength | QualityScore1 | QualityScore2 |  |
|-------------------|--------------|----------------------------|-----------|---------------|---------------|--|
| single            | 1819         | SRR042533 by Preprocessing |           |               |               |  |

今回はクエリファイルを1つしか選択していないので、あまり意味はないが、 複数のファイルを選択していた場合、それらをすべて結合して実行するか、 あるいは、別々に連続して実行するかをこの画面で選択する。

#### Trinityの実行 実行オプションの指定

library type および 実行時のオプションを指定。 今回はデフォルトの条件で実行する、

| end analysis                                   |                                                                                                    |
|------------------------------------------------|----------------------------------------------------------------------------------------------------|
|                                                |                                                                                                    |
| and-Specific (Forward) OStrand-Specific        | c (Reverse)                                                                                                    |
| ceMax 4GbflyGCThreads 1CPU 4                   |                                                                                                    |
| length 201                                     | 501に変えてみましょう                                                                                                    |
| fa : for fasta file ]                          |                                                                                                    |
| from pileupped reads to <u>submit WGS divi</u> | sion of DDBJ.                                                                                                    |
|                                                |                                                                                                    |
|                                                |                                                                                                    |
|                                                | and-Specific (Forward ) Strand-Specific<br>ceMax 4GbflyGCThreads 1CPU 4<br>length 201<br>fa : for fasta file ]<br>from pileupped reads to <u>submit WGS divi</u> |

参考) Pipelineで使用している Trinity 実行コマンド

| クエリファイルの種類<br>FASTA or FASTQ (自動で指定される) メモリ、CPL<br>Trinity.plseqType fqJM 100GbflyHeapSpaceMa | 」関係の指定(固定)<br>x 4GbflyGCThreads 1CPU 4 |
|-----------------------------------------------------------------------------------------------|----------------------------------------|
| single <クエリファイル名>output <出力ディレクトリ名>                                                           | min_contig_length 201                  |
| 入力ファイル・出力ファイルの指定<br>(自動で指定される)                                                                | ユーザーの指定するオプション                         |

### Trinityの実行 実行オプションの確認

メールアドレスを入力して、「RUN」ボタンを押す

| inen die request is                    | completed, the s   | ystem sends an email to this a             | ddress.        |                    |               |  |
|----------------------------------------|--------------------|--------------------------------------------|----------------|--------------------|---------------|--|
| hnagasak@lab.nig                       | 1.ac.jp            |                                            | * R            | equired            |               |  |
| Result files will be de                | leted 60 days afte | r submission.                              |                |                    |               |  |
| Assembly [trinity]                     |                    |                                            |                |                    |               |  |
| Query sets                             |                    |                                            |                |                    |               |  |
| Query set1                             |                    |                                            |                |                    |               |  |
| PairedOrientation                      | RunAccession       | RunAlias                                   | RowLength      | QualityScore1      | QualityScore2 |  |
| single                                 | 1819               | SRR042533 by Preprocessing                 |                | l                  |               |  |
| Assembly comma                         | nds                |                                            |                |                    |               |  |
| trinity                                |                    |                                            |                |                    |               |  |
| Set optional                           | parameters         | of the single-end analy                    | vsis           |                    |               |  |
|                                        |                    |                                            |                |                    |               |  |
| Step1) Assemb                          | ly                 |                                            |                |                    |               |  |
| Specify the library                    | type : 💿 not Stran | nd-Specific 🔵 Strand-Specific ( F          | orward ) St    | trand-Specific ( R | everse)       |  |
| Trinity.plseqType                      | e fq(or fa)JM 10   | 0GbflyHeapSpaceMax 4Gbfl                   | lyGCThreads    | 1CPU 4             |               |  |
| single reads.fq                        | output output_dir  | min_contig_length 201                      |                |                    |               |  |
| seqType is autom                       | atically selected. | I fo : for fasto file, fa : for fasta file | e 1            |                    |               |  |
| and the second                         |                    |                                            |                |                    |               |  |
|                                        | ssembled seque     | nces in FASTA file from plieupp            | bed reads to s | ubmit WGS divis    | ion of DDBJ.  |  |
| Step2) Create a                        |                    |                                            |                |                    |               |  |
| Step2) Create a<br>Set filtered length | for contigs        |                                            |                |                    |               |  |

### Trinityの実行 実行状況の確認

#### Status $\rightarrow$ denovo Assembly から、実行したジョブの確認をする

|   | ID   | UserID  | Submission<br>accession  | P/S | Status   | Tool    | Read #     | Read length | Assembly<br>detail | Mapping<br>detail | Start time<br>End time                                       | Elapsed time |
|---|------|---------|--------------------------|-----|----------|---------|------------|-------------|--------------------|-------------------|--------------------------------------------------------------|--------------|
| 0 | 5516 |         | <br>Whole transcrip      | S   | running  | Trinity | 46,765,342 |             |                    |                   | 2013-04-30<br>18:26:32                                       |              |
| • | 5515 | koshu01 | SRA012701<br>GSM497271_1 | S   | complete | Trinity | 7,468,448  | (           | View               | )                 | 2013-04-30<br>18:15:21<br>2013-04-30                         | 02:40:24     |
| 0 | 5514 | koshu01 | <br>SRR042533 by         | S   | complete | Trinity | 7,420,316  |             | View               |                   | 20:55:45<br>2013-04-30<br>18:13:59<br>2013-04-30             | 02:42:20     |
|   | 5508 |         | Drosophila RNA           | S   | complete | Trinity | 18,524,700 |             |                    |                   | 20:56:20<br>2013-04-30<br>17:23:42<br>2013-04-30             | 03:43:55     |
| 0 | 5507 |         | SRA009364<br>42CRDAAXX   | P   | complete | Trinity | 9,262,350  |             |                    |                   | 21:07:38<br>2013-04-30<br>15:45:56<br>2013-04-30<br>21:07:35 | 05:21:38     |

「View」ボタンをクリックして、詳細確認。

### Trinityの実行 実行状況の確認

Status  $\rightarrow$  denovo Assembly から、実行したジョブの確認をする

| ID                    |                        |                   |               |         |             |         |                                                                                         |                                                               |
|-----------------------|------------------------|-------------------|---------------|---------|-------------|---------|-----------------------------------------------------------------------------------------|---------------------------------------------------------------|
| 5514                  |                        |                   |               |         |             |         |                                                                                         |                                                               |
| Tool (Version)        |                        |                   |               |         |             |         |                                                                                         |                                                               |
| Trinity (r2012-06-08) | )                      |                   |               |         |             |         |                                                                                         |                                                               |
| RunAccession or Fil   | ename                  | Download          |               | R       | ead length  | Alias   |                                                                                         |                                                               |
| 1819                  |                        | 5509 SRR04253     | 3 e.fastq.bz2 |         | N.A. bp     | SRR04   | 2533 by Preprocess                                                                      | ing                                                           |
| Download modified o   | lueries                |                   |               |         |             |         |                                                                                         |                                                               |
| • 5509 SRR04          | 2533 e.fastq.gz (Ori   | ginal size 1.3 GB | 2             |         |             |         |                                                                                         |                                                               |
| Download wgs file     |                        |                   |               |         |             |         |                                                                                         |                                                               |
| • out WGS.fast        | a.gz (Original size 1. | 0.MB)             |               |         |             |         |                                                                                         |                                                               |
| Assembly statistics   |                        |                   |               |         |             |         |                                                                                         |                                                               |
|                       |                        |                   | 結果フ           | 7ァイル    | の統計値        |         | Contig #<br>Total contig size :<br>Maximum contig si<br>Minimum contig<br>N50 contig si | : 2,466<br>1,018,683<br>ize : 4,351<br>size : 202<br>ze : 450 |
| Time                  |                        |                   |               |         |             |         |                                                                                         |                                                               |
|                       |                        | Start time        |               |         |             | 1       | End time                                                                                |                                                               |
| Wait time             | 2013-04-30 18:1        | 3:59              |               | 20      | 13-04-30 20 | ):56:20 |                                                                                         |                                                               |
| Wait time<br>0: 0:47  |                        |                   |               |         |             | 結果      | ファイルのダワ                                                                                 | ウンロ-                                                          |
| Wait time<br>0: 0:47  |                        |                   | Otra di stati | End tim | e Log1      | Log2    | Result                                                                                  | MD                                                            |
| Wait time<br>0: 0:47  | Command                |                   | Start time    |         |             |         |                                                                                         |                                                               |

「BACK」ボタンで、一覧画面に戻る これで基礎部は終了です。

# DDBJパイプライン高次解析部による RNA-Seqアセンブル結果の解析

#### 高次解析部起動

パイプライン基礎部の左のメニューカラムから「step-2/Workflow」を クリック。

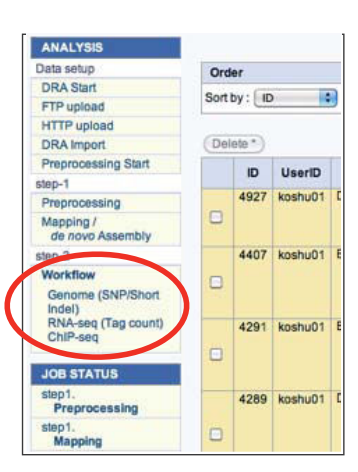

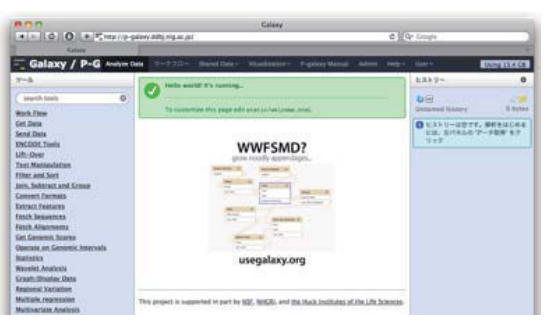

高次解析部(GALAXY)が起動

Tips:

http://p-galaxy.ddbj.nig.ac.jpでURL 直打ちして、「ツール」メニューの 「Work Flow」をクリック。 基礎解析と同じパイプライン登録時の メールアドレスとパスワードを入力し ても起動可能。

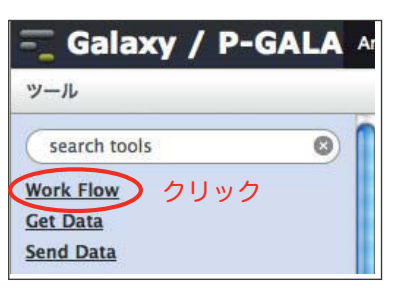

| analytical pla | Annotation Pipeline is a cloud-compu-<br>tform for next-generation sequencing | data. |
|----------------|-------------------------------------------------------------------------------|-------|
| User ID:       |                                                                               |       |
| Password:      |                                                                               |       |
|                | Login                                                                         |       |

### RNA-Seqのアセンブル結果をインポート

TrinityによるRNA-Seqのアセンブル結果を GALAXYにインポートする。

左側「ツール」メニューの「Work Flow」をクリック

左側「ツール」メニューの「COMMN PROCESS」 の下「import contig form DDBJ Pipeline」を クリック

実行したジョブのsamfileのリストのうち、今回は 「SRR042533 by Preprocessing」の「import」を クリック

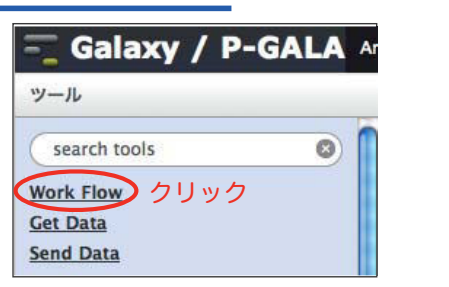

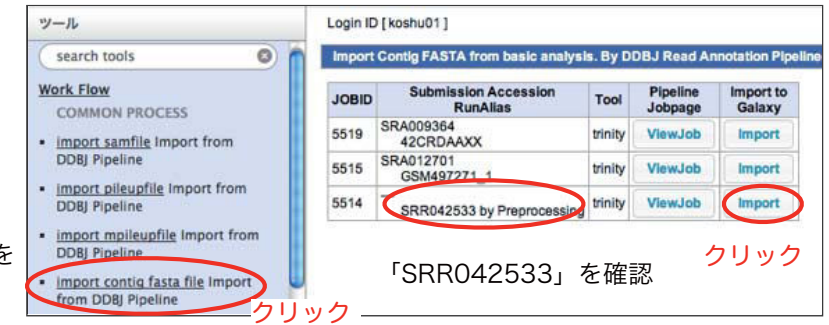

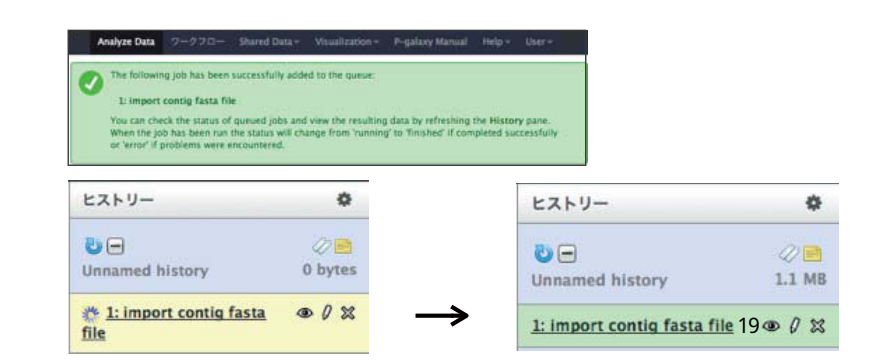

中央にツール実行開始の表示が現れ…

左側のヒストリーに読み込み中のファイルが 表示される(緑色になったら終了) ヒストリーの目のアイコンをクリックすると 中央にプレビューされる。

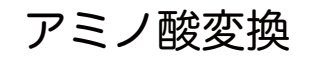

さらにその下の「transcriptsToOrfs (N.A.) Trinity Transcripts to Candidate Peptides」 をクリック

CPU: 16くらい推奨 「Execute」をクリック

結果としては 1) アミノ酸配列 2) pfamのドメインとのマッチング 3) その他ORF候補 が返ってくる。

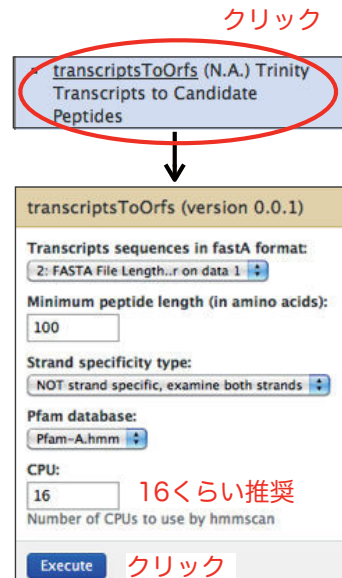

| 0090                                                       | 結果1                                                                                                    |
|------------------------------------------------------------|----------------------------------------------------------------------------------------------------|
| .A.) Trinity<br>date                                       | <pre>&gt;m.565 g.565 ORF g.565 m.565 type:internal len:207 (-)<br/>DLEMGIEGLKEELIFLKKNHEEELLANRAQMSGQVHVVERAPAEDLTKVHADIREHVES<br/>ITAKNQKELETYFNSKSBALIKENHTQTVTLQTFSREVTEVKKSLQALGIELESLLGMKA<br/>SLEGTLQDTONRYSMHLAGYQQQVTSLEQQLVQLRADLVRQGQDYQMLLDIKTRLELEIA<br/>EYRRLLEGEAAASSSTSSTSTKTRRL<br/>&gt;m.566 g.566 ORF g.566 m.566 type:complete len:216 (+)<br/>MAQSVFVVMFKLVLVGDGGTGKTTFVKRHLTGEFEKKVATLGVEVHELFPNTNRGNVKF<br/>NVMDTAQGEFGGLROGYTJQACAIIHEPTSKVYKNYMFMRDLVKVCEHIFVLCG</pre>                                                                                                    |
| ion 0.0.1)                                                 | NKVDIKDRKVKAKSIVFHRKKNLQYYDISAKSNYNFEKPFLWLARKLIGDPNLEFVEMPA<br>LAPPEVTMDPALAVQYEKELHVASQTALEDDEDDL*                                                                                                    |
| astA format:<br>a 1 :<br>n amino acids):<br>both strands : | >>m.568 g.568 g.568 g.568 m.568 type:internal len;227 (-)<br>GDRFREDRKRLPEKSIDHILIDDODPNSCBSRIPUIGEWNKAAIGGQNSEFSLGFGN<br>DVKYPFLDVMSRENNGLARRIYEGSDAALQLQGYDEVSSPLLLDVDLRYPDNAVDSLTT<br>NQFSQLPNGSEIVVAGRLKDNDIDNEPVEVFQGLNDFSEGQGFSVLDWSGMYPDDDYIF<br>GDTTRLHAVIITIQQLLDKSKTGDAEEKANASAEALDMSLRYSFVTP<br>>m.571 g.571 g.571 m.571 type:5prime_partial len:394<br>ASGGGCHTSGCSWFNAGAKOPFSVPYSIDPNYKCKTSGEEISSYDDUGVORCRLVS<br>LLDLALEKDYVRGKVADYMNRLVDWGVAGFRVDACKHWWFGDLSAVYGRLMNLNTKWFPE<br>GSAPFIPGEVIDLGGALSITYVVHLGRAGFRVTPAKIALERYGTWKWSSFR<br>NRHIVNGKDQNDWMGPFSUFDGSTKSVPINPDETCGDGWVCEHRWRQIKNWVIFRNVVNG<br>QPHSNWNDNNSQVAFGGNARFIIFNDDAUDVLNTGLARGYCLVISGQKEAGCCT<br>GKQIHVGSGGRAHFRISNRDEDPFVALHVESKL* |
| い推奨<br>mmscan                                              | >m.573 g.573 g.573 g.573 g.573 m.573 type:Sprime_partial len:224<br>WEPSWP0VSLQETGFHECGSLINENVUTALACONTENDENENIOV<br>MQVGQVFKHPNINSYTINDITLIKLASPAQLNIRVSPVCVAETSDVFPGGMKCVTSGWG<br>LTRYNADPTPELQQVALFLTHEECKRHWRGKITDLWCCAGSGASCSGGDGGGGLVCE<br>KAGAWTLVGIVSWGSGFCSVSSPGVYARVTMLRAMMDQIIAAN*                                                                                                    |

| 結果2 | #              |                      |           | full s   | equence |      | best 1   | domain |      | do  | main  | numb | er e | estim | ation |       |                        | Î |
|-----|----------------|----------------------|-----------|----------|---------|------|----------|--------|------|-----|-------|------|------|-------|-------|-------|------------------------|---|
|     | # target name  | accession query name | accession | E-value  | score   | bias | E-value  | score  | bias | exp | reg c | lu   | ov e | env d | om re | p inc | description of target  |   |
|     | #Actin         | PF00022.14 m.1       | -         | 2.8e-162 | 539.5   | 0.0  | 3.2e-162 | 539.3  | 0.0  | 1.0 | 1     | 0    | 0    | 1     | 1     | 1 1   | Actin                  |   |
|     | Apolipoprotein | PF01442.13 m.3       | -         | 1.1e-38  | 132.6   | 10.6 | 1.1e-38  | 132.6  | 7.3  | 1.8 | 2     | 0    | 0    | 2     | 2     | 2 2   | Apolipoprotein A1/A4/E |   |
|     | domain         |                      |           |          |         |      |          |        |      |     |       |      |      |       |       |       |                        |   |

| 結果3 | comp1002_c0_seq10  | 621 | ID=m.565;Name=ORF_g.565_m.565_type:internal_len:207_(-)_(g.565,_m.565); | 0 | - | 0  | 621 | 1 | 621 | 0 |
|-----|--------------------|-----|-------------------------------------------------------------------------|---|---|----|-----|---|-----|---|
|     | comp1006_c0_seq137 | 685 | ID=m.566;Name=ORF_g.566_m.566_type:complete_len:216_(+)_(g.566,_m.566); | 0 | + | 37 | 685 | 1 | 648 | 0 |
|     | comp1010_c0_seq12  | 683 | ID=m.568;Name=ORF_g.568_m.568_type:internal_len:227_(-)_(g.568,_m.568); | 0 | - | 2  | 683 | 1 | 681 | 0 |

#### RNA-Seq由来のアミノ酸配列をBLASTPにかける

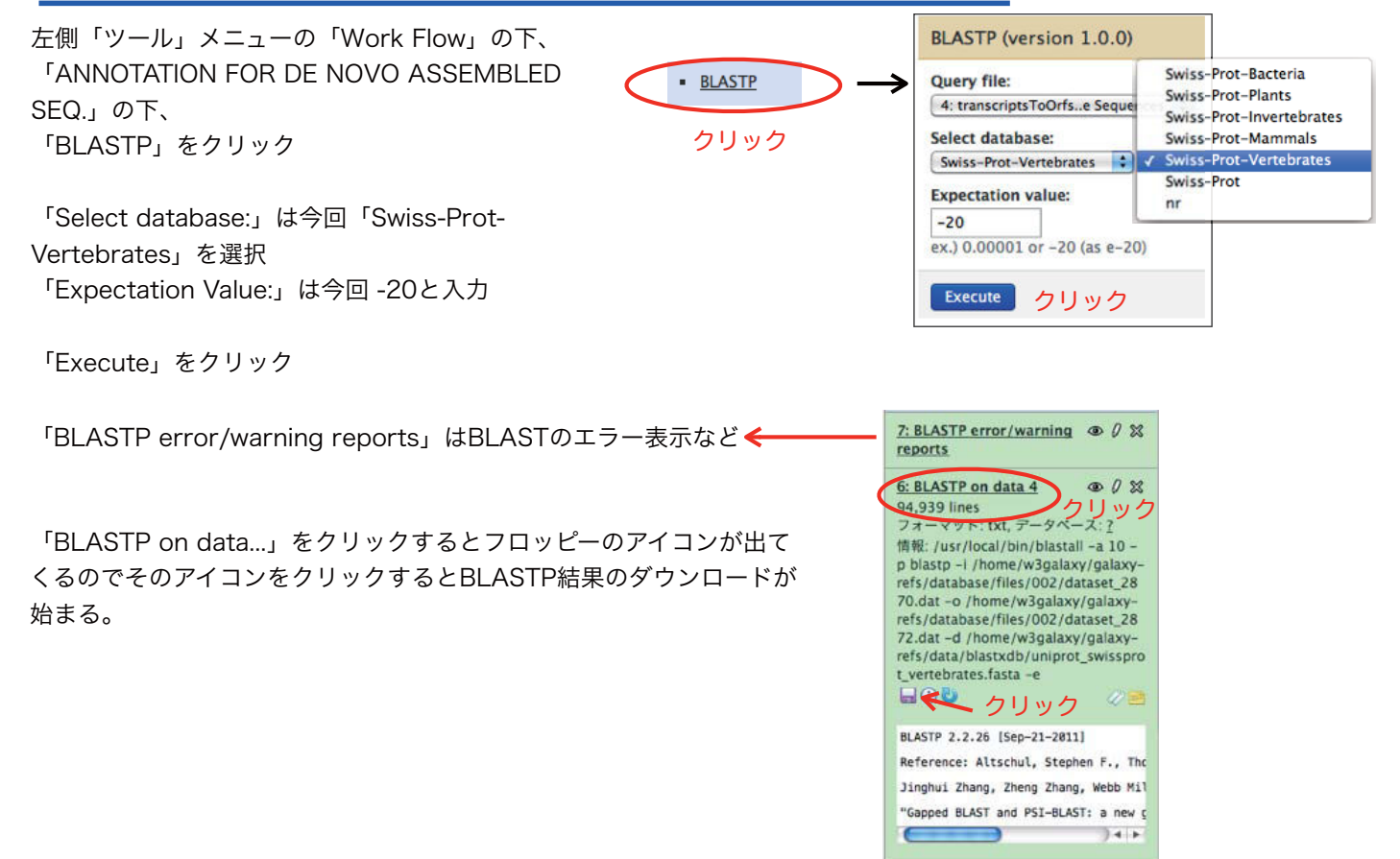

### ワークフローの保存も可能

(GALAXYがメールアドレスを訊いてきたりするのでパイプラインのユーザーアカウント取得後)

参考: https://main.g2.bx.psu.edu/u/aun1/p/galaxy101 の"4. Converting histories into workflows"など

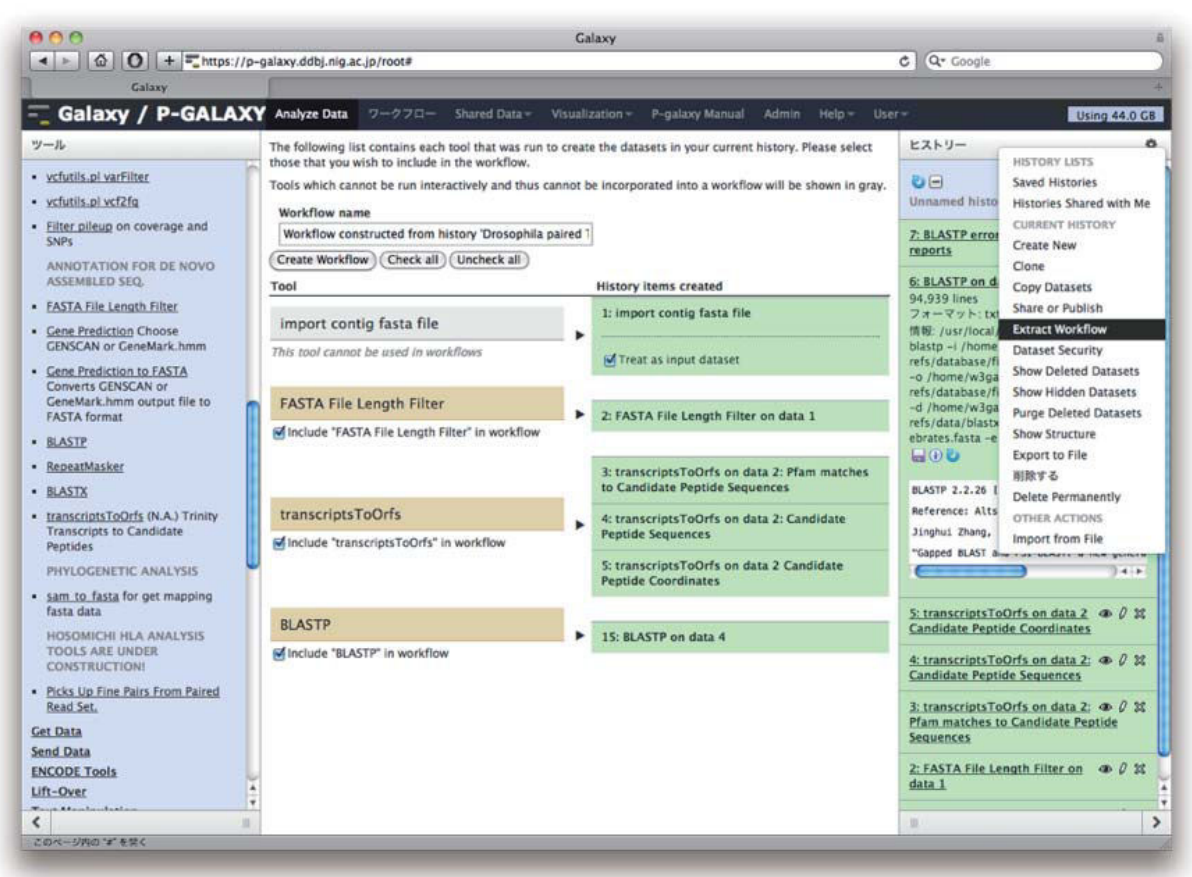

参考資料

DDBJパイプライン(基礎部)へのアカウント作成

### DDBJパイプライン(基礎部)に新規登録

http://p.ddbj.nig.ac.jp/

DDBJパイプライン(http://p.ddbj.nig.ac.jp/)に入る。

「New account」をクリック

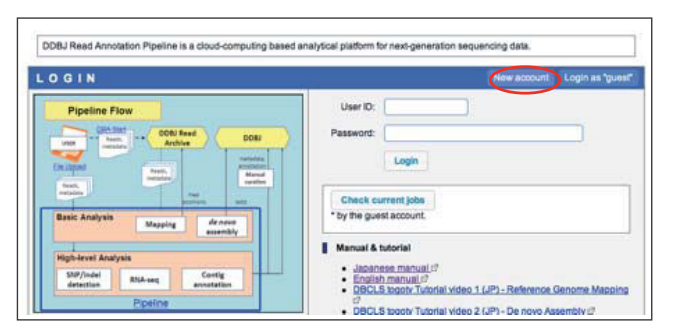

| Note that this account is<br>As DDRJ Pipeline is a w | NOT registered as a NIG supercomputer account                                              |
|------------------------------------------------------|--------------------------------------------------------------------------------------------|
| As DDBJ Pipeline is a w                              | no registre a a mo supercompare account.                                                   |
| here / Supercomuter II                               | abservice of NIG supercomputer, user information was publicly opened to the internet from  |
| After registration your                              | III receive a confirmation email with your user ID and initial nassword. Please input your |
| email address correctly                              |                                                                                            |
|                                                      |                                                                                            |
|                                                      |                                                                                            |
| " UserID:                                            | Use 6 to 16 charactors.                                                                    |
| * Emsil addrage:                                     |                                                                                            |
| cillan audress.                                      |                                                                                            |
| * Retype email                                       | 2                                                                                          |
| address:                                             | * for confirmation.                                                                        |
| -                                                    |                                                                                            |
| - First name:                                        |                                                                                            |
| * Last name:                                         |                                                                                            |
|                                                      |                                                                                            |
| * Institution                                        |                                                                                            |
| with                                                 | Contester Information Biology, National Institute of Constice                              |

Registration

UserIDを決めて必要情報を入力

「Registration」をクリック パスワードがeメールで届くのでそのパスワードでログイン

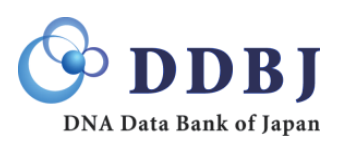

# Query file指定方法 FTP Upload画面へ遷移

| ACCOUNT                    | (Hui        | ning . | Status         |                                                                  |                              |                 |                                                                                                    |              |            |                   |       |
|----------------------------|-------------|--------|----------------|------------------------------------------------------------------|------------------------------|-----------------|----------------------------------------------------------------------------------------------------|--------------|------------|-------------------|-------|
| login ID (guest)           | Se          | elec   | ting Qu        | ery Files                                                        |                              |                 |                                                                                                    |              |            |                   |       |
| ANALYSIS<br>Data setup     |             |        |                |                                                                  |                              |                 |                                                                                                    |              |            |                   | NEX   |
| DRA Start                  | FTF         | p ubl  | oad Priva      | ite DRA ent                                                      | ry O Import                  | public DRA      | HTTP up                                                                                                    | load         |            |                   |       |
| HTTP upload                | N           | letada | ita of the DRA | entry.                                                           |                              | - 入力            | יעכנ                                                                                                    | イルの          | の指         | 定方法               | ₹4種   |
|                            |             | 11.    |                |                                                                  |                              |                 |                                                                                                    | Sele         | ect a meta | adata : DRAO      | 00001 |
| .メニューの                     | -12         | Up     | Dioad a        | 2793                                                             | 19                           |                 | FILENA                                                                                                    | ME           | 1          | DL                | VIEW  |
| step-2                     | Sub         | missio | n DRA000001    |                                                                  |                              |                 | DRA0000                                                                                                    | 001.submiss  | ion.xml    | (DownLoad)        | View  |
| Genome (SNP/Short          | Sam         | ple    | DRS000001      | Bacillus subt<br>plasmid pBE                                     | lis subsp. natto f<br>ST195L | 3EST195 without | DRA0000                                                                                                    | 001.sample.  | xml        | (DownLoad)        | View  |
| RNA-seq (Tag count)        | Stud        | y      | DRP000001      | Natto BEST1                                                      | 95                           |                 | DRA0000                                                                                                    | 001.study.xm | ıl         | DownLoad          | View  |
| Genome                     | Expe        | erimer | t DRX000001    | NATTO_BES                                                        | T195_SEP08                   |                 | DRA0000                                                                                                    | 001.experim  | ent.xml    | (DownLoad)        | View  |
| (Large Indel)              | Run         |        | DRR000001      | 2008-09-12.8                                                     | BEST195-Lane7                | 1               | DRA0000                                                                                                    | 001.run.xml  |            | (DownLoad)        | (View |
| Job Confirmation           | 1.0000      |        |                |                                                                  |                              | 2               | and a second second sec |              | -          |                   |       |
| step1.                     | STUDY TITLE |        |                | Whole genome sequencing of Baillus subtilis subsp. natto BEST195 |                              |                 |                                                                                                    |              |            |                   |       |
| step1.                     | STU         | JDYT   | YPE            | Whole Genome                                                     | Sequencing                   |                 | la antin'ny taona 2014.<br>N                                                                                                    | MARK.        |            |                   |       |
| step 1.<br>Assembly status | S           | elect  | your registere | i query files.                                                   |                              |                 |                                                                                                    |              |            |                   |       |
| step2-All status           | Differ      | entin  | strument model | s can't he select                                                | ed together                  |                 |                                                                                                    |              |            |                   |       |
| Help                       |             |        |                |                                                                  |                              |                 |                                                                                                    |              |            |                   |       |
| HELP @                     | Cani        | gie    | pared and      | Cample                                                           | 0                            |                 |                                                                                                    |              | Deed       | to a to see a set |       |
| MANUAL                     |             | No.    | ACCESSION      | ACCESSION                                                        | ACCESSION                    | STRAIN          | Run_date                                                                                                    | Read #       | length     | model             | Layou |
|                            |             |        |                |                                                                  |                              |                 |                                                                                                    |              | -          |                   |       |

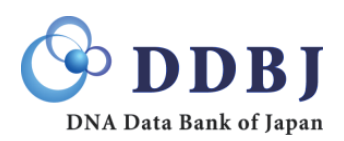

# Query file指定方法 FTP clientによるUpload

| pioad FASTA        | VFASTQ f                                         | iles Select a FASTA/F     | ASTQ file Input a specification                                                        |       |
|--------------------|--------------------------------------------------|---------------------------|----------------------------------------------------------------------------------------|-------|
| Please u           | pload                                            | the file to be use        | ed.                                                                                    |       |
| For security FTPS. | this ftp se                                      | erver is using FTP over S | SL protocol. Therefore, please use FTP client that supports the file transfer protocol |       |
| Server : Port      |                                                  | p.ddbj.nig.ac.jp:21       | 1.FTP clientをローカルPCにインスト-                                                              | ールし、  |
| User ID/pa         | User ID/password Your Pipeline login ID/password |                           | assword DDBJのサーバーへFTP転送をする。                                                            |       |
| FTP clie           | nt softwa                                        | re.                       | *転送方法は次ページに記述                                                                          |       |
| Windows            | WinSCP,                                          | FileZilla                 |                                                                                        |       |
| MacOSX             | FileZilla,                                       | Cyberduck etc             |                                                                                        |       |
| The unload         | directory i                                      | s not open to the other u | users. <b>2.デー</b> タ転送                                                                 | É後、次へ |
| The upload         |                                                  | al huu aal                |                                                                                        |       |

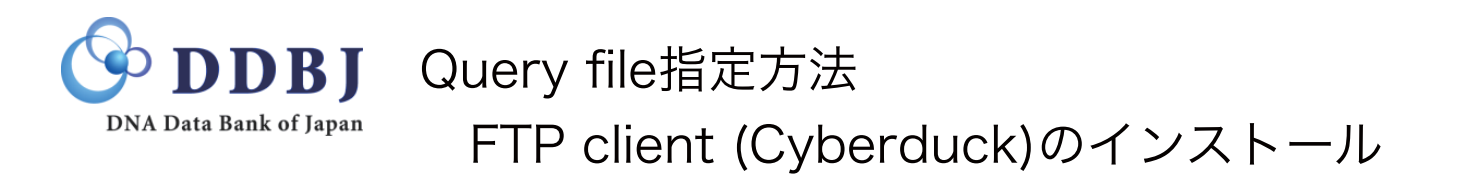

| FTP client Cyberduckの場合                                                                                                    |                                                                                                    |
|----------------------------------------------------------------------------------------------------|----------------------------------------------------------------------------------------------------|
| 1.http://cyberduck.ch/ヘア                                                                                                    | クセス の の 日本派                                                                                                    |
| Cyberduck<br>オープンソース のFTP、SFTP、WebDAV、Cloud Files、<br>Google Docs、Amazon S3用ブラウザ、MacとWindowsに対応。                                                                                                    |                                                                                                    |
| Cyberduckについて   ニュ                                                                                                    | ユース   更新複歴   開発   ヘルプ   客付 2.ダワンロード                                                                                                    |
| made シビードコンドローク2 (Mice Ovinde O Sample) ドンドのランジロード a m イキ www.iterativewer.com<br>FTP Site - Free Trial 1,515,353+ Business Users Trust Our Award-Winning Solution. Free Trial! Unleaded ShareFie.com<br>MacOS X Snow Leopard 登場さらに進化 より高速に もっと簡単に 世界で最も先進的なOS。今ずぐ購入 store apple<br>Ade by Google                             | ダウンロード<br>バージョン3.8.1<br>2010年12月6日<br>Cyberdyek3-8.1 zip                                                                                                    |
| あらゆるサーバに接続。<br>使いやすいインターフェースで、ETP (File Transfer Protocol)、ETP/TLS (FTP secured over SSL/TL5)、SETP (SSH Secure File<br>Transfer)、WebDAV (Web-based Distributed Authoring and Versioning)、Amazon 53、Google Storage、Google Docs、<br>Windows Arure、Rackspace Cloud Filesに接続。Eucalyptus や OpenStackのオープンな最新クラウドソフトウェアも利用でき<br>ます。 | ユニバーサルバマイナリ、Mcc OS<br>× 10.5以降が必要<br>バージョン4.0パブリックペータ<br>2010年12月13日<br><u>Cyberdusch-Installer-4.08&amp;exe</u><br>Windows XP、Windows Yato または<br>Windows 7か必要 |
| Open Connection Quick Connect Action Edits Refresh Disconnect                                                                                                    | Downloads hosted by <u>Carteboy CDN Gen</u><br><u>Source Cantent Delwry</u><br><u>寄付</u>                                                                        |
| (I) ( ) (cyberduck.ch ) ( ) ( )                                                                                                    | Vita 🛄 530                                                                                                    |
| Lookmark O History 😵 Bonjour                                                                                                    |                                                                                                    |
| Amazon S3 (HTTPS)<br>si amazonaws.com<br>https://docsars/scom/com/codwrdark.ch                                                                                                    |                                                                                                    |

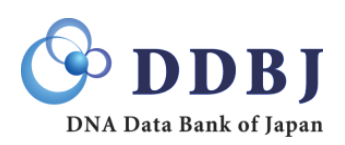

# Query file指定方法 通信先サーバ情報を設定

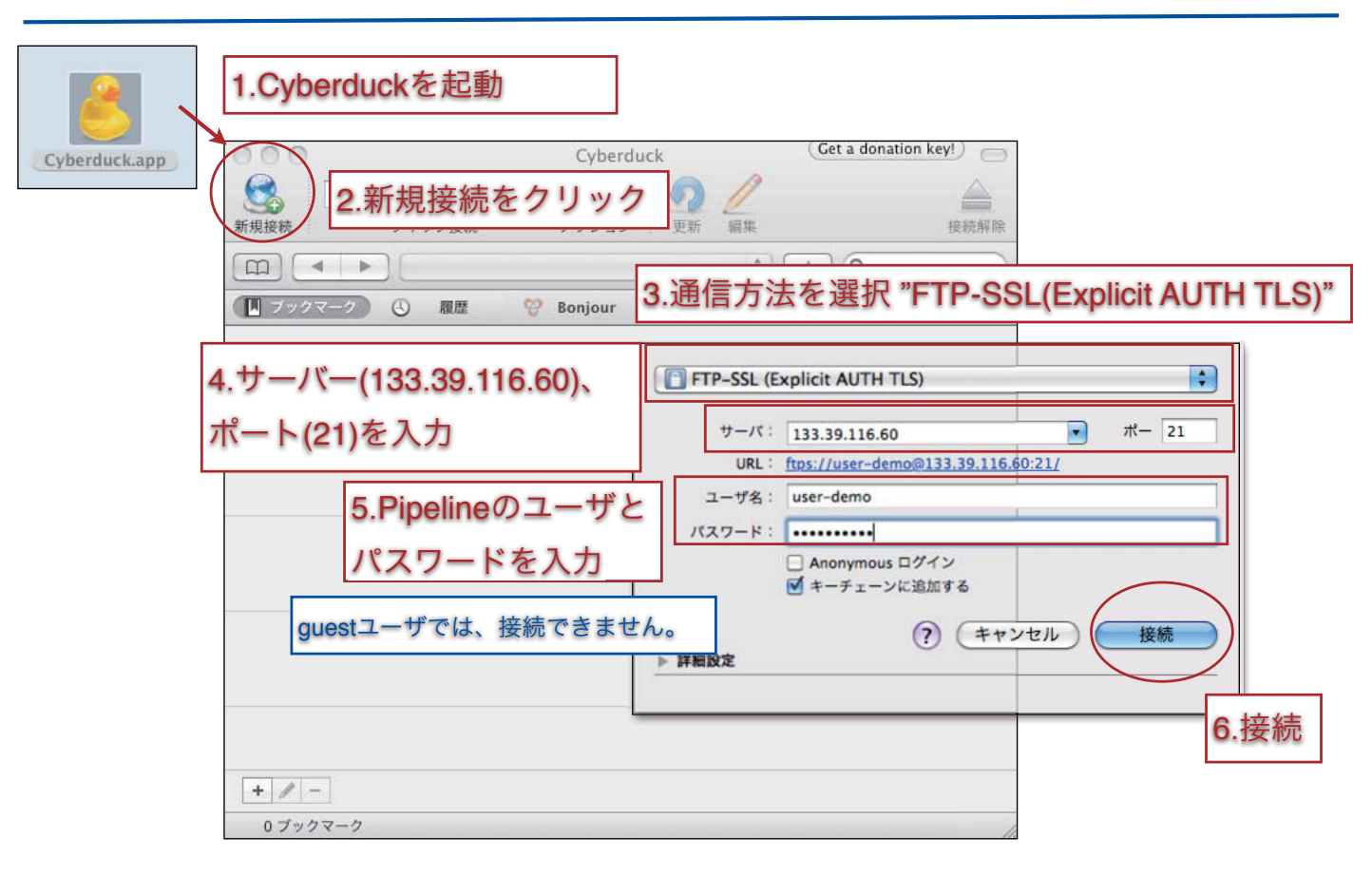

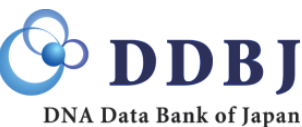

# Query file指定方法 Upload

| \varTheta 🔿 🔿 👔 👔 🙆 🙆      | SL Get a donation key!    |                                             |
|----------------------------|---------------------------|---------------------------------------------|
|                            | ) 🧷 🚔 🗁                   | ストデータ:                                      |
| 新規技術 ジイック技術 アクジョン 史和       | suk                       | omission DRA000001                          |
| 1<br>基礎部なのでQueryフォ         | ォルダをダブル sar               | nple Bacillus subtilis subsp. natto BEST195 |
| ▶ galaxy                   | WIL                       | nout plasmid pdes i 1952                    |
| ▶ auery クリック               | Re                        | ad数 : 9,977,388                             |
|                            | Re                        | ad length : 36                              |
| 🙆 🔿 🧿 🔹 133.39.116.60 – FT | P-SSL Get a donation keyl |                                             |
|                            |                           | コーノリナッドニッグのドロップ"ナス                          |
| 新規接続 クイック接続 アクション 引        | 2.0pload 072い7            | (アイルをトラック&トロック 9 る。                         |
| (m) ( + ) ( /query         | ; A Q                     |                                             |
| ファイル名 ▲ サイズ                | 変更日                       |                                             |
|                            |                           | 33.39.116.60 - FTP-SSL                      |
|                            |                           | 🖸 🏟 🧑 🥢 🛛 🚔                                 |
|                            | 新規接続 クイック接続               | アクション 更新 編集 接続解除                            |
|                            | 📖 🕨 📄 🚺 /query            | • A Q                                       |
|                            | ファイル名                     | ▲ サイズ 変更日<br>4.3 CB 今日 8:16                 |
|                            | test1_2.fastq             | 4.3 GB 今日 8:14                              |
|                            |                           |                                             |
|                            |                           | 3.Upload完了⇒Pipelineの画面へ                     |
|                            |                           |                                             |
|                            | 2 ファイル                    | 24                                          |

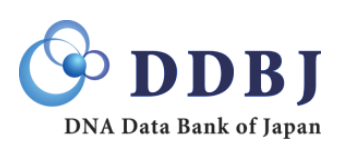

DDBJ

DNA Data Bank of Japan

Query file指定方法

Uploadしたファイルの注釈づけ1

| 1.Pipelineの画面に戻る                                                                                                    |                                                                                                    |  |  |  |  |  |
|----------------------------------------------------------------------------------------------------|----------------------------------------------------------------------------------------------------|--|--|--|--|--|
| UploadしたファイルがSingle-endの場合                                                                                                    | UploadしたファイルがPaired-endの場合                                                                                                    |  |  |  |  |  |
| 2.Select a FASTA/FASTQ fileを選択                                                                                                    | 2.Select a FASTA/FASTQ fileを選択                                                                                                    |  |  |  |  |  |
| Image: Second FASTA/FASTO file         Second FASTA/FASTO file         Second FASTA/FASTO file           Please specify read layout and correspondent files,         Image: Second FASTA/FASTO file         Image: Second FASTA/FASTO file           Second FASTA/FASTO file         3.Single-end & Eff.         Image: Second FASTA/FASTO file           Image: Second FASTA/FASTO file         3.Single-end & Eff.         Image: Second FASTA/FASTO file           Image: Second FASTA/FASTO file         3.Single-end & Eff.         Image: Second FASTA/FASTO file           Image: Second FASTA/FASTO file         3.Single-end & Eff.         Image: Second FASTA/FASTO file           Image: Second FASTA/FASTO file         3.Single-end & Eff.         Image: Second FASTA/FASTO file           Image: Second FASTA/FASTO file         3.Single-end & Eff.         Image: Second FASTA/FASTO file           Image: Second FASTA/FASTO file         3.Single-end & Eff.         3.Single-end & Single           Image: Second FASTA/FASTO file         3.Single-end & Single         3.Single-end & Single           Image: Second FASTA/FASTO file         3.Single-end & Single         3.Single-end & Single           Image: Second FASTA/FASTO file         3.Single-end & Single         3.Single-end & Single           Image: Second FASTA/FASTO file         3.Single-end & Single         3.Single-end & Single           Image: Second FASTA/FASTO file         3.Single-end | Registration of fastq/fasta files         Upload FASTA/FASTO %         Select a FASTA/FASTO %         Please specify read layout and correspondent files.         Please specify read layout and correspondent files.         Read ispat: Paired-end         Select a FASTA/FASTO file:         Imename         Not select         Not select         Select a reverse Type         Not select         Select a reverse FASTQ file:         Aread1 fileを選択         Hype         All Paired-end query, please select a "Reverse" query file.         Select a reverse FASTQ file:         Imename         Ype         Select a reverse FASTQ file:         Select a reverse FASTQ file:         Imename         Not select         Select a reverse FASTQ file:         Select a reverse FASTQ file:         Select a reverse FASTQ file         Select a reverse FASTQ file         Select a reverse FASTQ file         Select a reverse FASTQ file <t< th=""></t<> |  |  |  |  |  |

# Query file指定方法 Uploadしたファイルの注釈づけ 2

| Registration of fastq/fasta files                                                         |
|-------------------------------------------------------------------------------------------|
| Upload FASTA/FASTQ files Select a FASTA/FASTQ file Input a specification                  |
| Please specify instrument model.                                                          |
| SelectedFile 1 test1_1.fastq                                                              |
| SelectedFile 2 test1_2.fastq 1シークエンサの継話を認む                                                |
| Read layout Paired-end 1.シークエンリの依律を迭が                                                     |
|                                                                                           |
| (Required) Study<br>title<br>title<br>と、STUDY TITLEを入力                                    |
| NOTICE: After confirming your entries, push the SUBMIT button to register uploaded files. |
| SUBMIT                                                                                    |
|                                                                                           |
| 3.                                                                                        |
|                                                                                           |
| Registration complete.                                                                    |
| Press "Mapping / Assembly" button, to goto job input pages.                               |
| Assembly / Mapping                                                                        |
| 4.Assembly/Mappingの実行画面へ                                                                  |

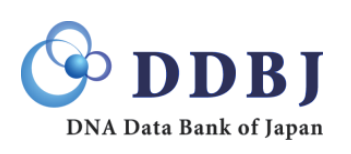

Query file指定方法

Uploadしたファイルの確認

# Uploadしたファイルを使用して解析が可能になって いる。

| TP upload Private DRA entry<br>List of your uploaded files by FTP client. [A | A/FASTQ(FTF<br>Import public DF | P client)を | ·選択<br>upload    | NEXT        |
|------------------------------------------------------------------------------|---------------------------------|------------|------------------|-------------|
| Filename                                                                     | Description                     | Layout     | Instrument model | File size   |
| GSM727564_d0Foxh1.bed.gz                                                     | Foxh1                           | single     | ILLUMINA         | 124.4 KB    |
| test1_1.fastq (more 1 files)                                                 | test data                       | paired     | ILLUMINA         | 3.4 GB      |
|                                                                              |                                 | _          |                  | DELETE NEXT |